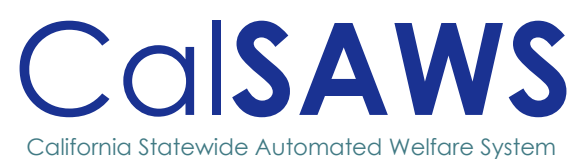

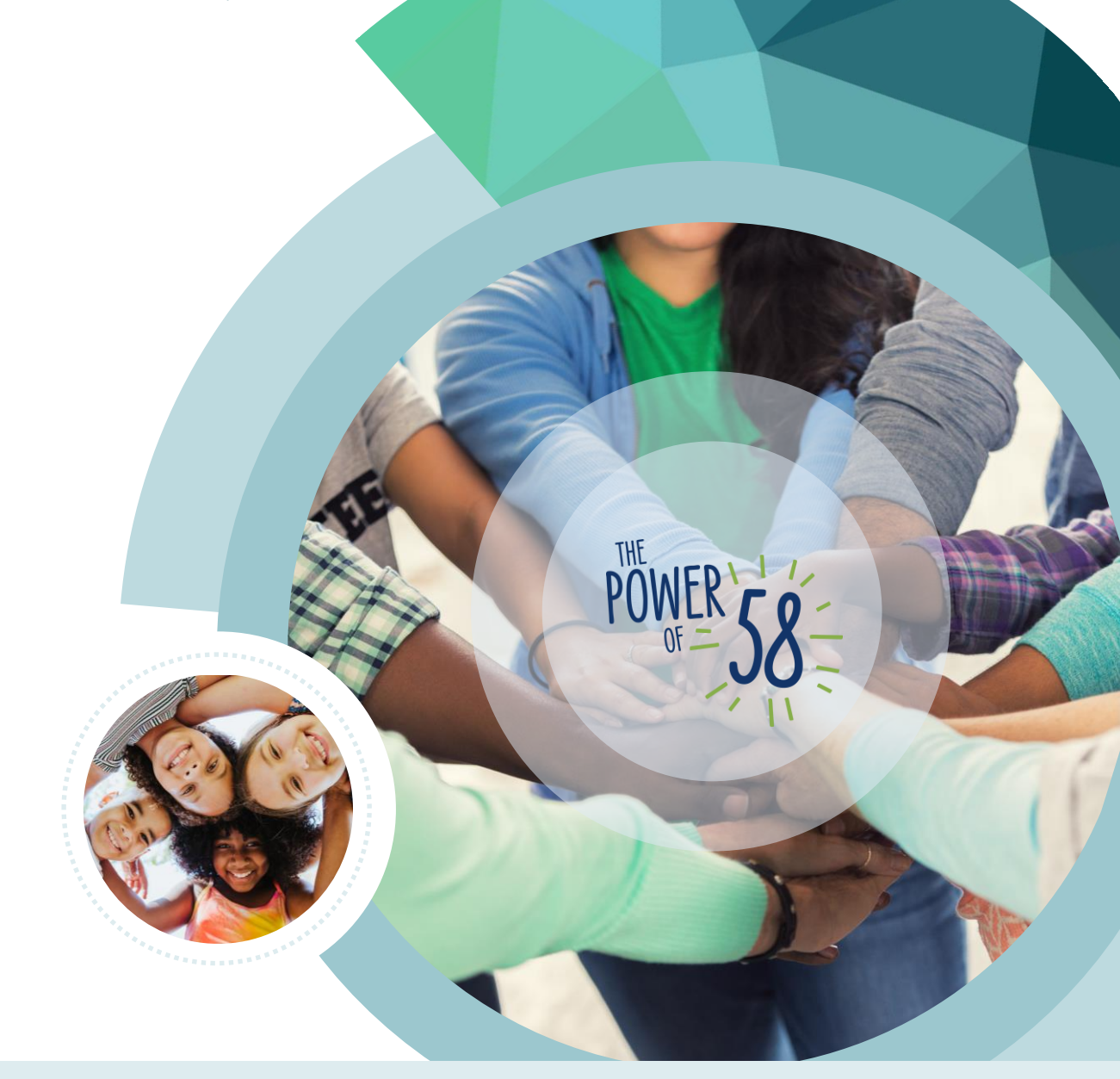

# Lobby Device Modernization Screen Walkthrough

June 2025

|               |                  | DOCUMENT APPROVAL HISTORY        |
|---------------|------------------|----------------------------------|
|               | Owner            | Consortium Lobby Management Team |
|               | Preparer         | Sowmya Coppisetty                |
|               | Reviewer         | Rhiannon Chin                    |
|               | Approver         | Danielle Benoit                  |
| APPROVAL DATE | APPROVED VERSION | REVIEWED AND APPROVED BY         |
|               |                  |                                  |
|               |                  |                                  |
|               |                  |                                  |

# Table of Contents

| 1 | KIOS | k appli |                                           | 3  |
|---|------|---------|-------------------------------------------|----|
|   | 1.1  | Self Se | ervice Kiosk Application                  | 3  |
|   |      | 1.1.1   | Welcome Screen                            | 3  |
|   |      | 1.1.2   | How can we help you? Screen               | 4  |
|   |      | 1.1.3   | Please identify yourself Screen           | 6  |
|   |      |         | 1.1.3.1 Please Enter Your Case Number     | 8  |
|   |      |         | 1.1.3.2 Use EBT/BIC Card                  | 10 |
|   |      |         | 1.1.3.3 Scan Barcode                      | 12 |
|   |      | 1.1.4   | My Case Info Screens                      | 17 |
|   |      |         | 1.1.4.1 My Case Status                    | 19 |
|   |      |         | 1.1.4.2 My Benefits Info                  | 21 |
|   |      |         | 1.1.4.3 My EBT Balance                    | 23 |
|   |      | 1.1.5   | Self-Service Kiosk Check-In Screens       | 25 |
|   |      |         | 1.1.5.1 Appointment Check in Flow         | 29 |
|   |      |         | 1.1.5.2 Non-Case Validation Check-in Flow | 37 |
|   |      | 1.1.6   | Upload Document                           | 41 |
|   |      | 1.1.7   | Pop-up Message Screens                    | 55 |

# CA-213363: Lobby Device Platform Consolidation/Modernization

# **1 KIOSK APPLICATION OVERVIEW**

The Self-Service Kiosk is a new web-based lobby application that is device agnostic and consolidates functionality of the two CalSAWS supported kiosk applications; the Self-Service Kiosk (Los Angeles) & Lobby Kiosk (non-LA counties).

The new kiosk application includes self-service features such as:

- 1. Participant self-check-in
- 2. Document upload capabilities
- 3. Reviewing case status, EBT balances and benefit information.

By transitioning to a web-based solution, counties can utilize the application on countymanaged devices, no longer requiring procurement as a sole source item.

## 1.1 Self Service Kiosk Application

#### 1.1.1 Welcome Screen

Users are initially greeted with a **Welcome to the Self-Service Kiosk** screen providing the option to continue in one of the supported languages, English or Spanish. The user can toggle between the 2 languages at any time by selecting the **"English I Español"** option at the bottom of the screen.

Selecting **"Continue in English"** will redirect the user to the **How can we help you?** screen in English mode.

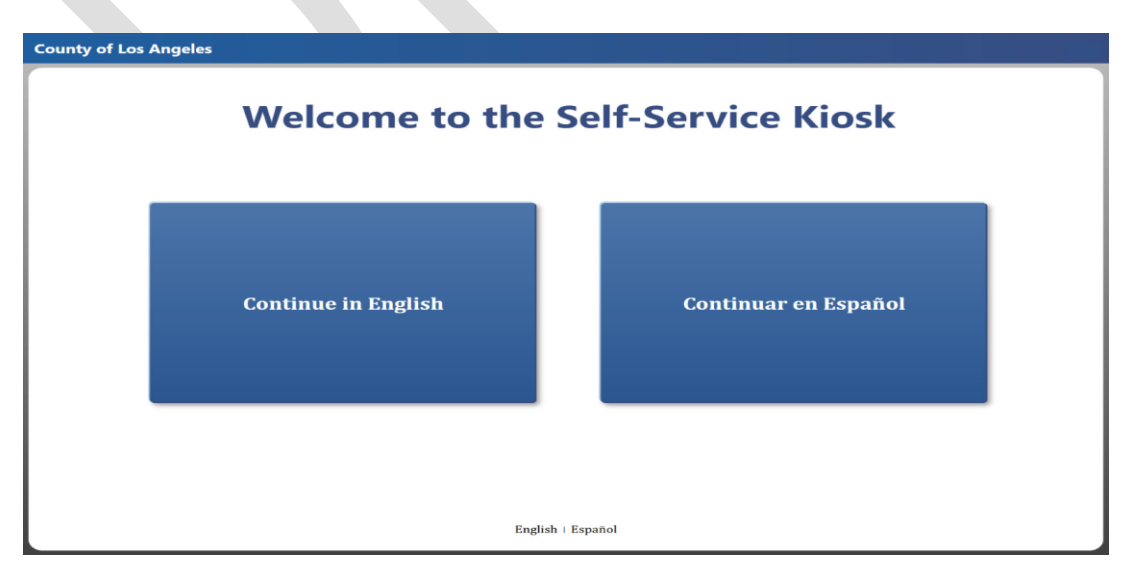

Selecting **"Continuar en Español"** redirects the user to the **How can we help you?** screen in Spanish mode.

Please note, the remainder of this guide uses the English selection with Spanish mockups of the same screens included for reference.

| Condado de Los Angeles |                      |
|------------------------|----------------------|
| Bienvenido al Sel      | f-Service Kiosk      |
| Continue in English    | Continuar en Español |
| English + Esp          | pañol                |
|                        |                      |

#### 1.1.2 How can we help you? Screen

After the language has been selected, the user is directed to the **How can we help you?** screen that displays option(s) configured by the county.

When enabled, the following option(s) display:

- 1. The **"My Case Info"** option allow users to view case information such as Program status, Benefits information and EBT transactions history.
- 2. The **"Check-In"** option allows users to check-in for various county-configured reasons.
- 3. The **"Upload Document**" option allows users to upload documents related to their case.

On this screen, and throughout the application, users can select the **"BACK**" button to return to the previous screen and the **"EXIT**" button to return to the kiosk's welcome screen.

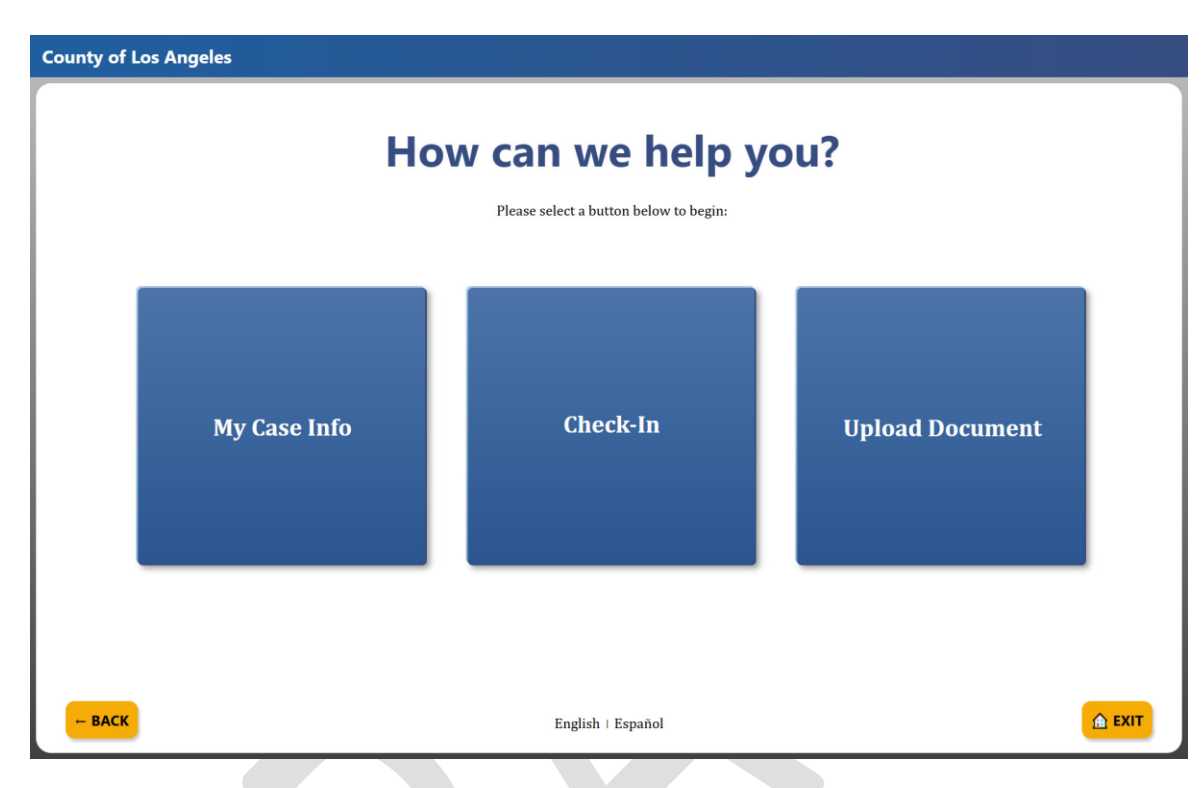

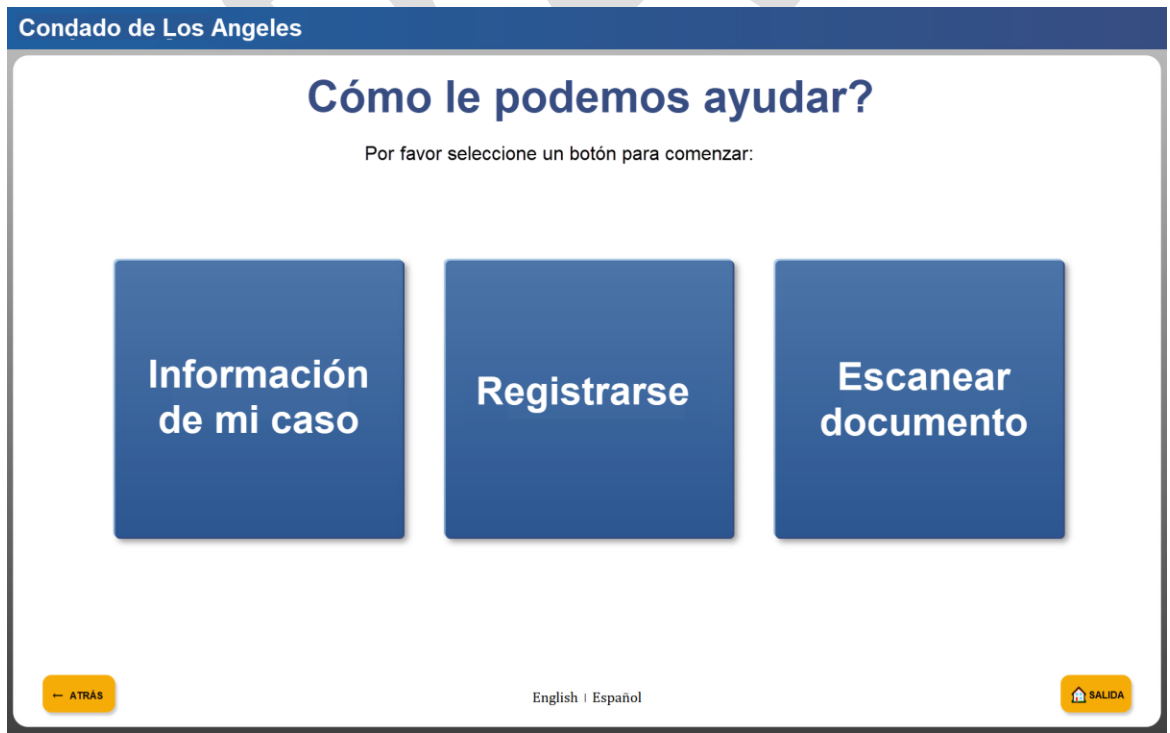

How can we help you? Screen Mockup with Check-In and My Case Info options only

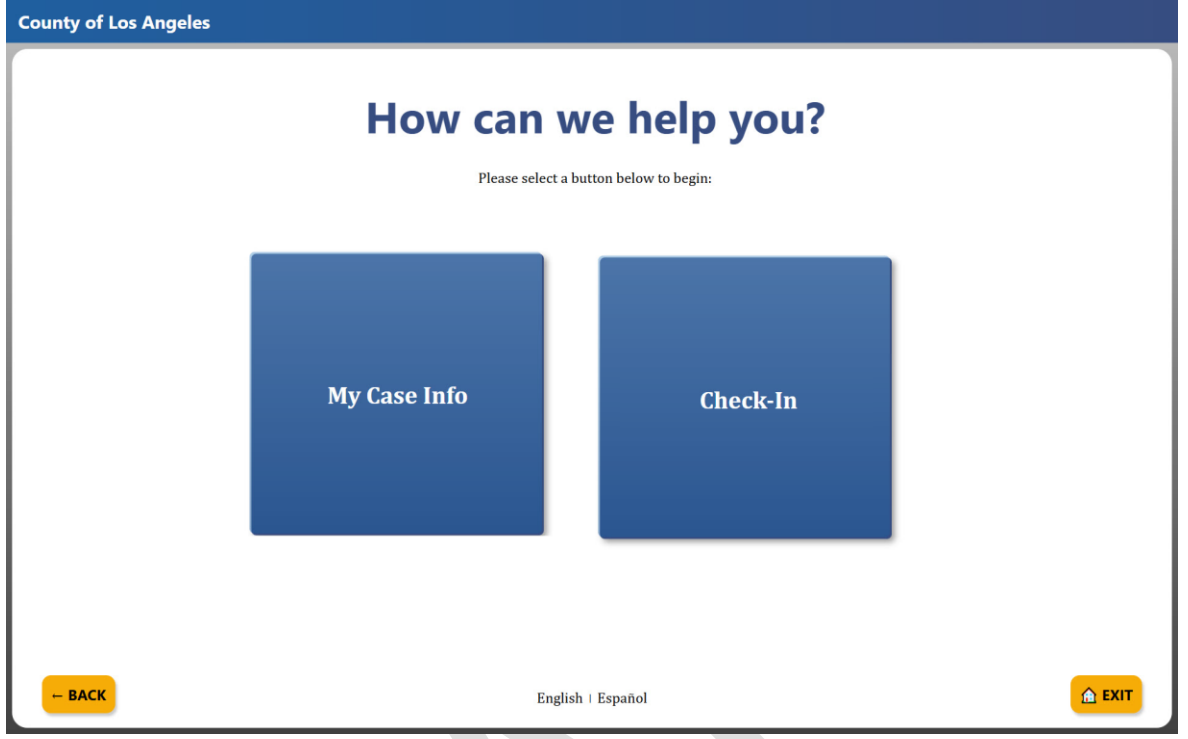

How can we help you? Screen with Check-In and Upload Document options (English)

| County of Los Angeles |                        |                  |  |
|-----------------------|------------------------|------------------|--|
|                       | How can<br>Please sele | we help you?     |  |
|                       | Check-In               | Upload Document  |  |
| BACK                  | Е                      | nglish i Español |  |

#### 1.1.3 Please identify yourself Screen

When selecting "**My case info**" or a county-configured "**Check-In**" option that requires case validation, the user must verify their identity using one of the following methods:

- 1. Entering their Case Number
- 2. Swiping their EBT/BIC
- 3. Scanning their CalSAWS correspondence barcode

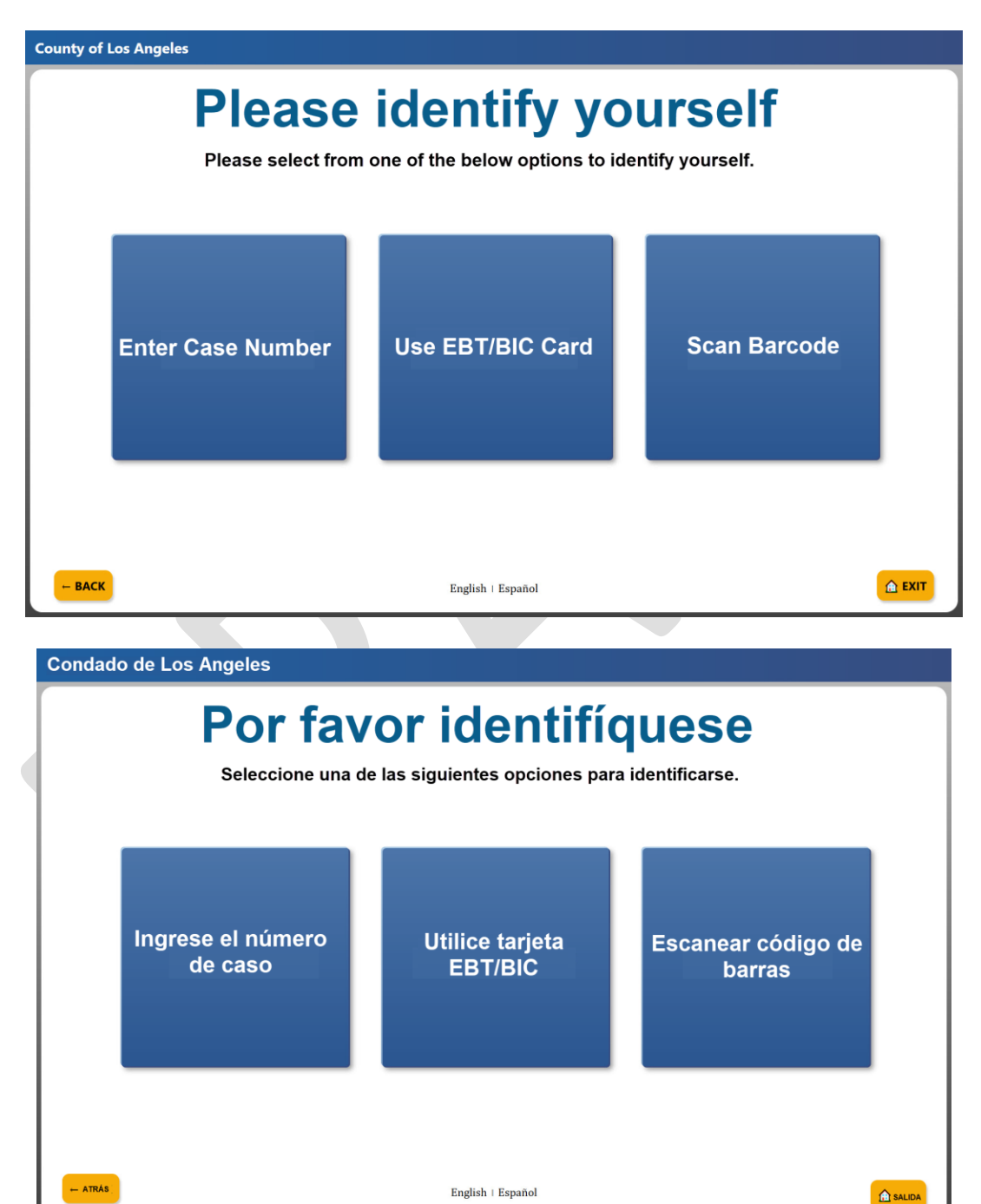

#### 1.1.3.1 Please Enter Your Case Number

When selecting the **"Enter Case Number"** option, the user must verify their identify by providing their case number and date of birth.

The user enters their case number in the text box and selects "SUBMIT".

| County of Los Angeles  |                                       |
|------------------------|---------------------------------------|
| Please Ent             | ter Your Case Number                  |
| Enter yo               | our case number, then press SUBMIT    |
|                        |                                       |
|                        | SUBMIT                                |
| - BACK                 | English   Español                     |
| Condado de Los Angeles |                                       |
| Por favor              | r ingrese su número                   |
|                        | de casor                              |
| Ingrese su n           | uímero de caso, luego presione ENVIAR |
|                        |                                       |
|                        | A123456                               |
|                        | A123456<br>ENVIAR                     |

The user then enters their date of birth in MM/DD/YYYY format and selects "SUBMIT"

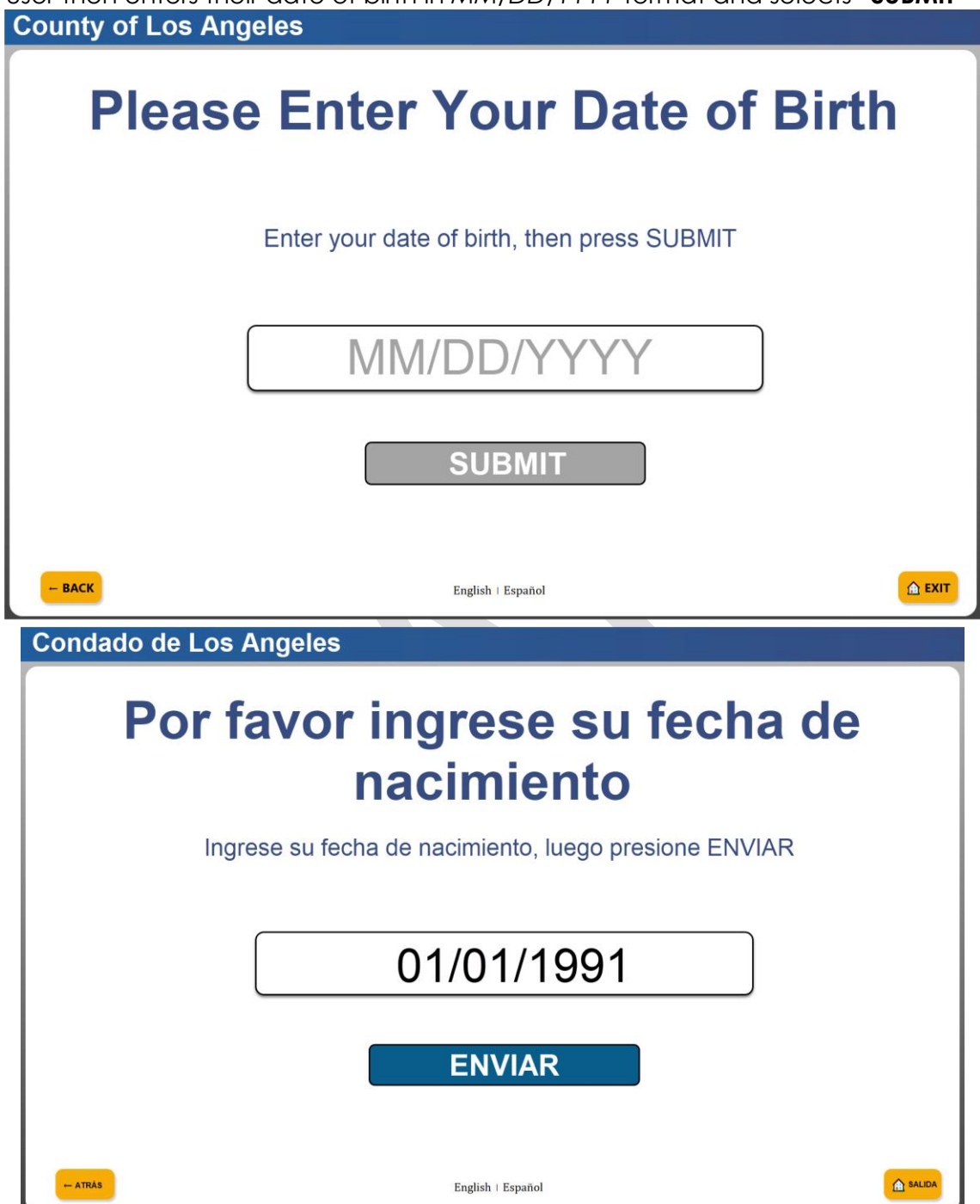

If the date of birth entered does not match any person on the case, the user can either "Try Again" or "Start Over".

The **"Try Again"** option redirects the user back to the **Enter your case number** screen allowing the user to enter their case number and date of birth again.

The "Start Over" option redirects the user to the Please Identify Yourself screen.

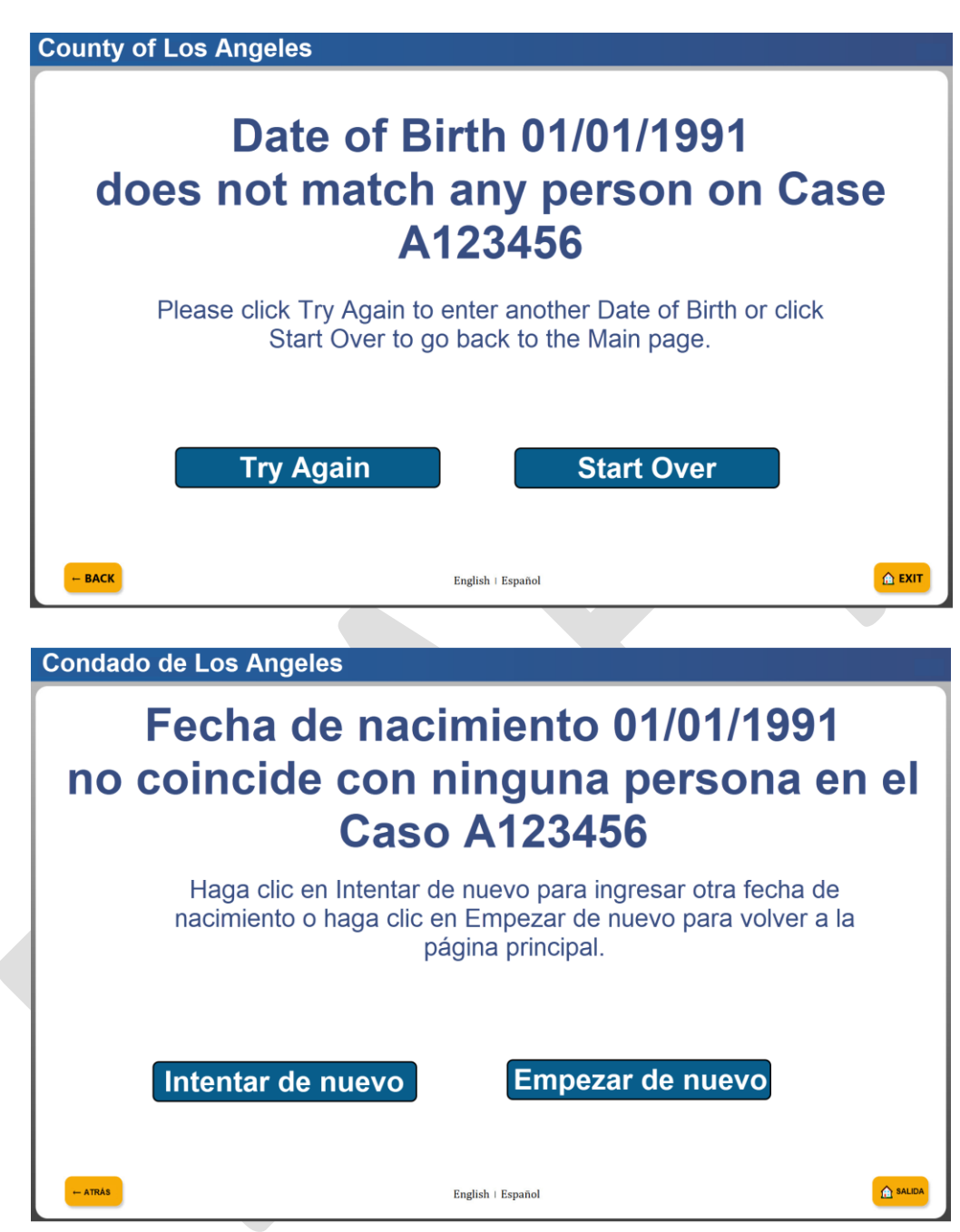

#### 1.1.3.2 Use EBT/BIC Card

When selecting the **"Use EBT/BIC Card"** option, the user is prompted to swipe their EBT/BIC using the card reader device.

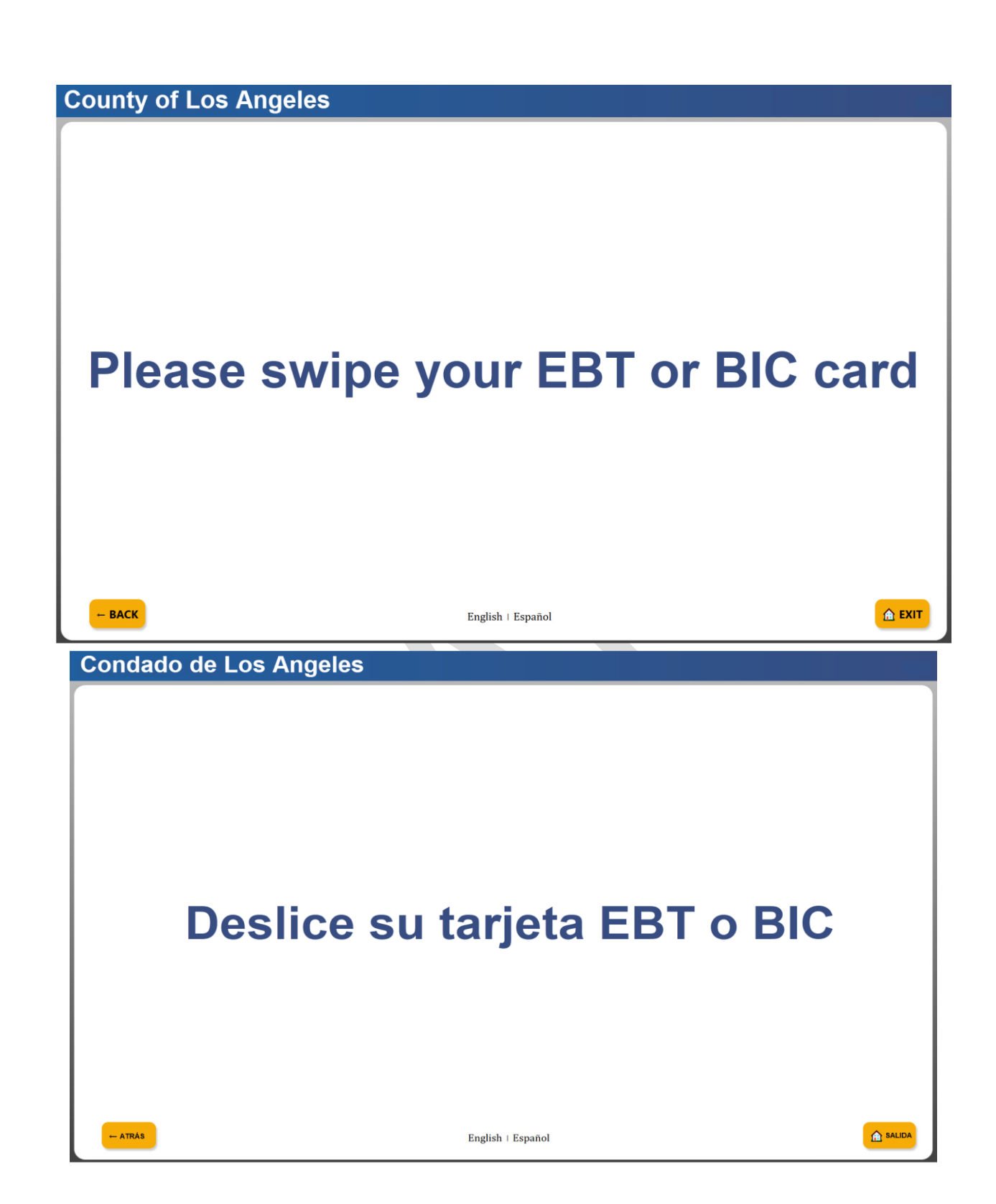

If the application cannot capture the EBT or BIC information, the user is asked to swipe the card again or press the back Button.

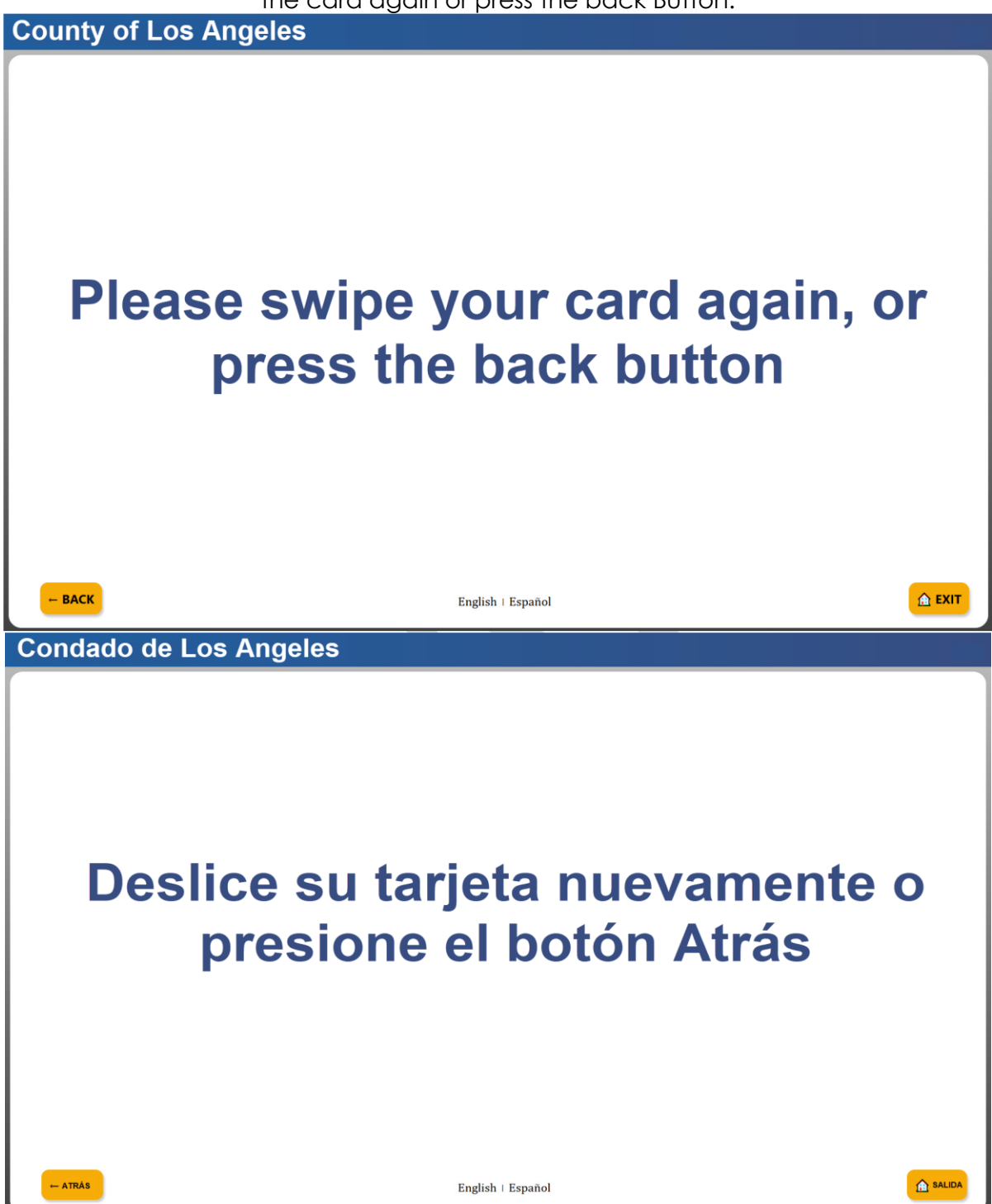

#### 1.1.3.3 Scan Barcode

When the **"Scan Barcode"** option is selected using a Kiosk, the user is prompted to scan the QR code on the barcoded document.

**County of Los Angeles** 

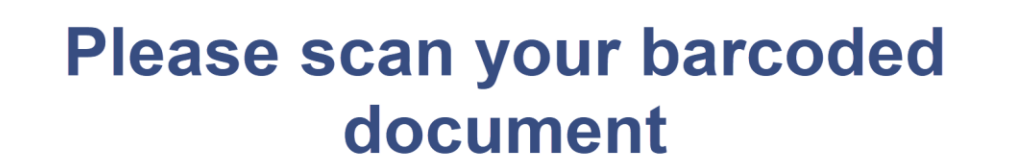

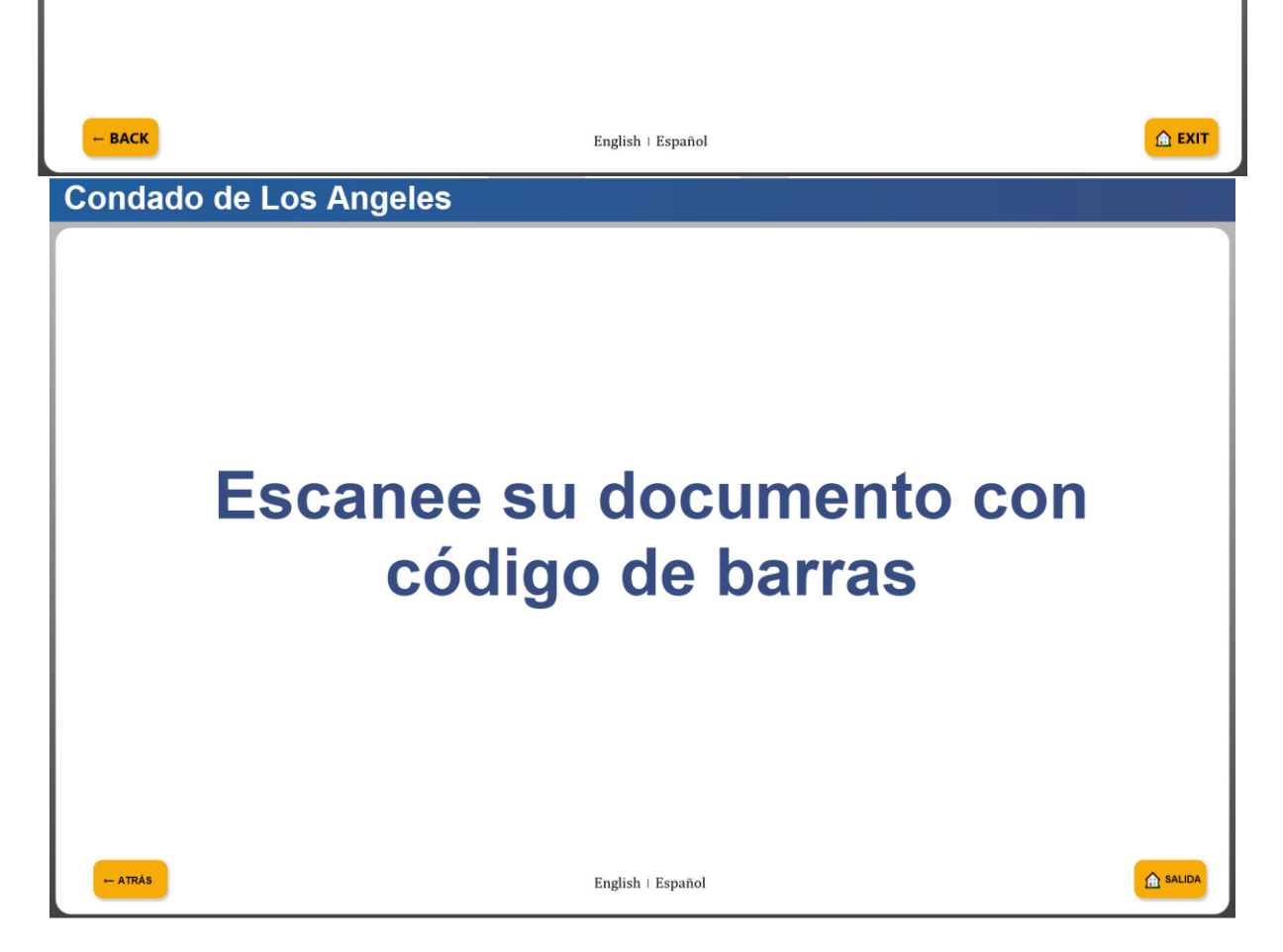

If the barcode scanner is unable to detect the QR Code on the CalSAWS document, the user is prompted to scan the document again or press the back button.

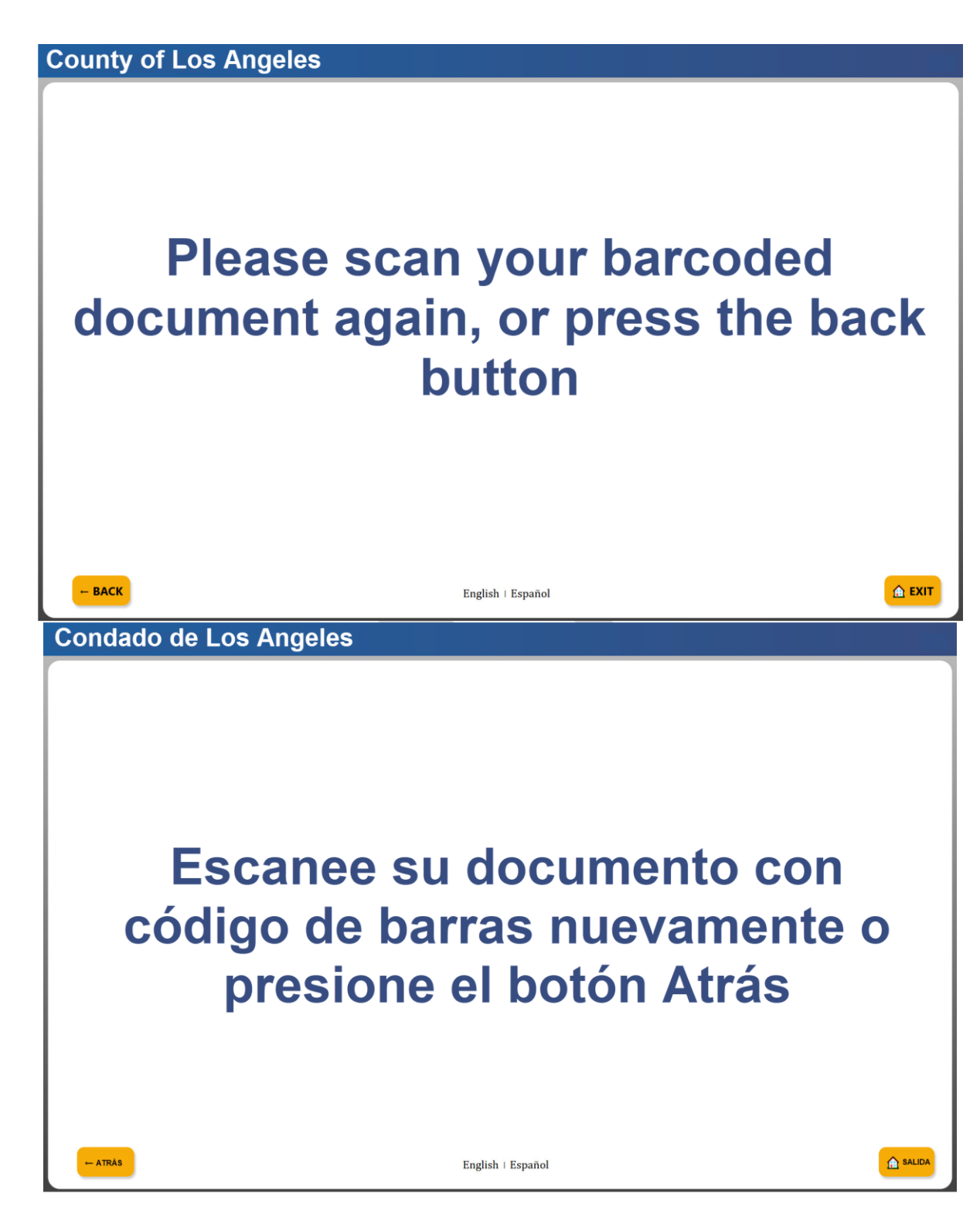

When the **"Scan Barcode"** option is selected using a Tablet with a built-in camera, the user is prompted to position the barcoded section of the document in the camera view for scanning.

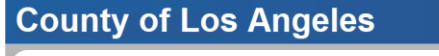

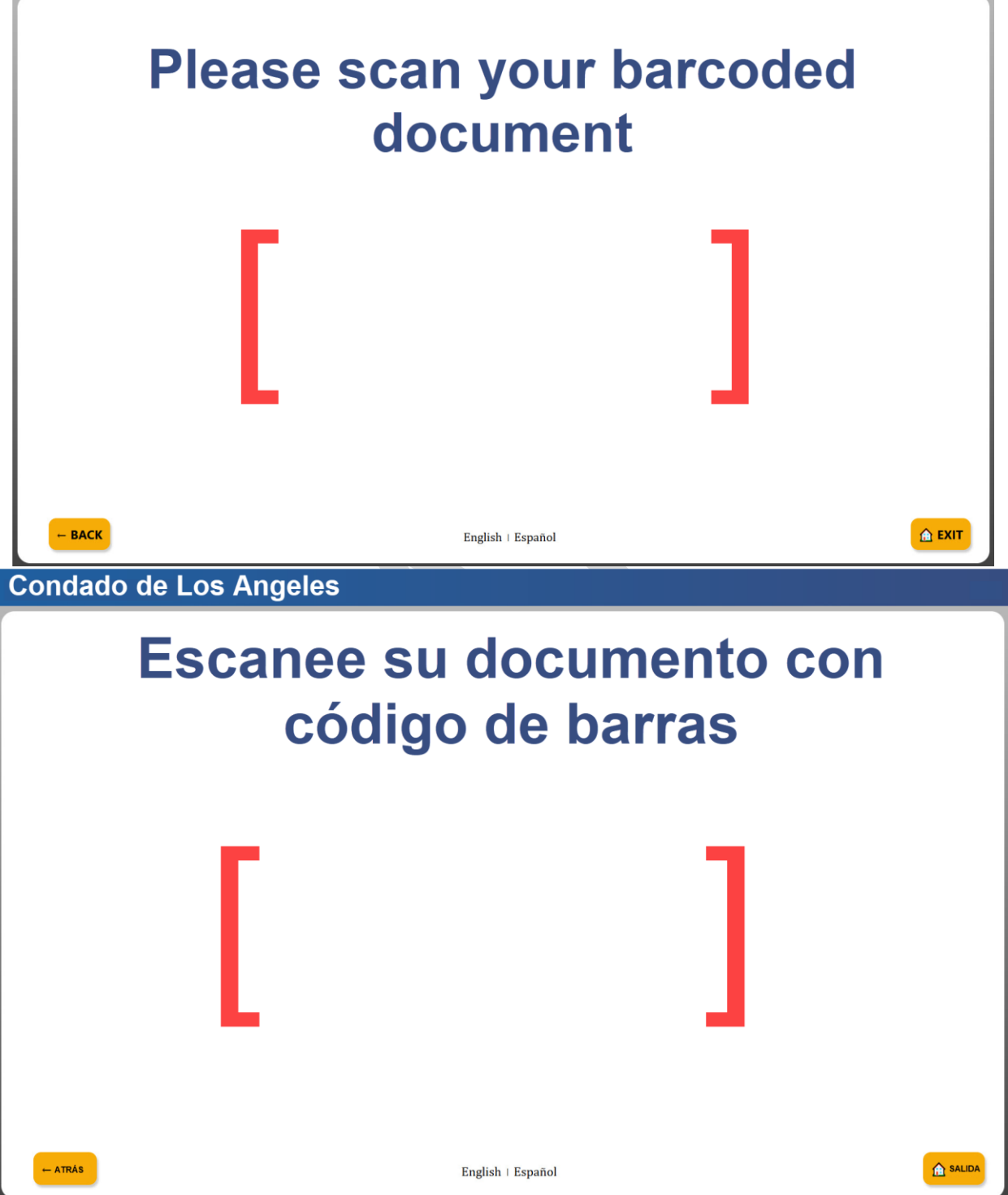

If there is no case number found using the EBT, BIC, or barcode scanning option the user is prompted to **"Try Again"** or return to the **Please identify yourself** screen.

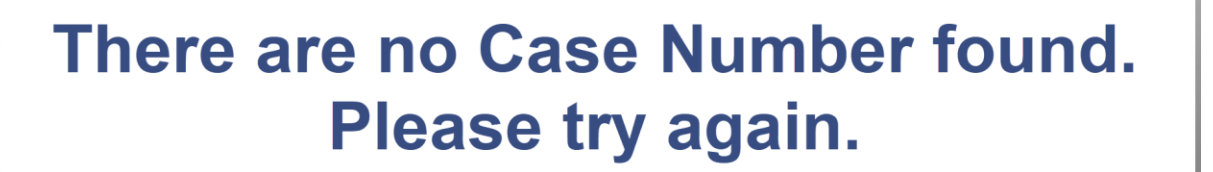

**Try Again** 

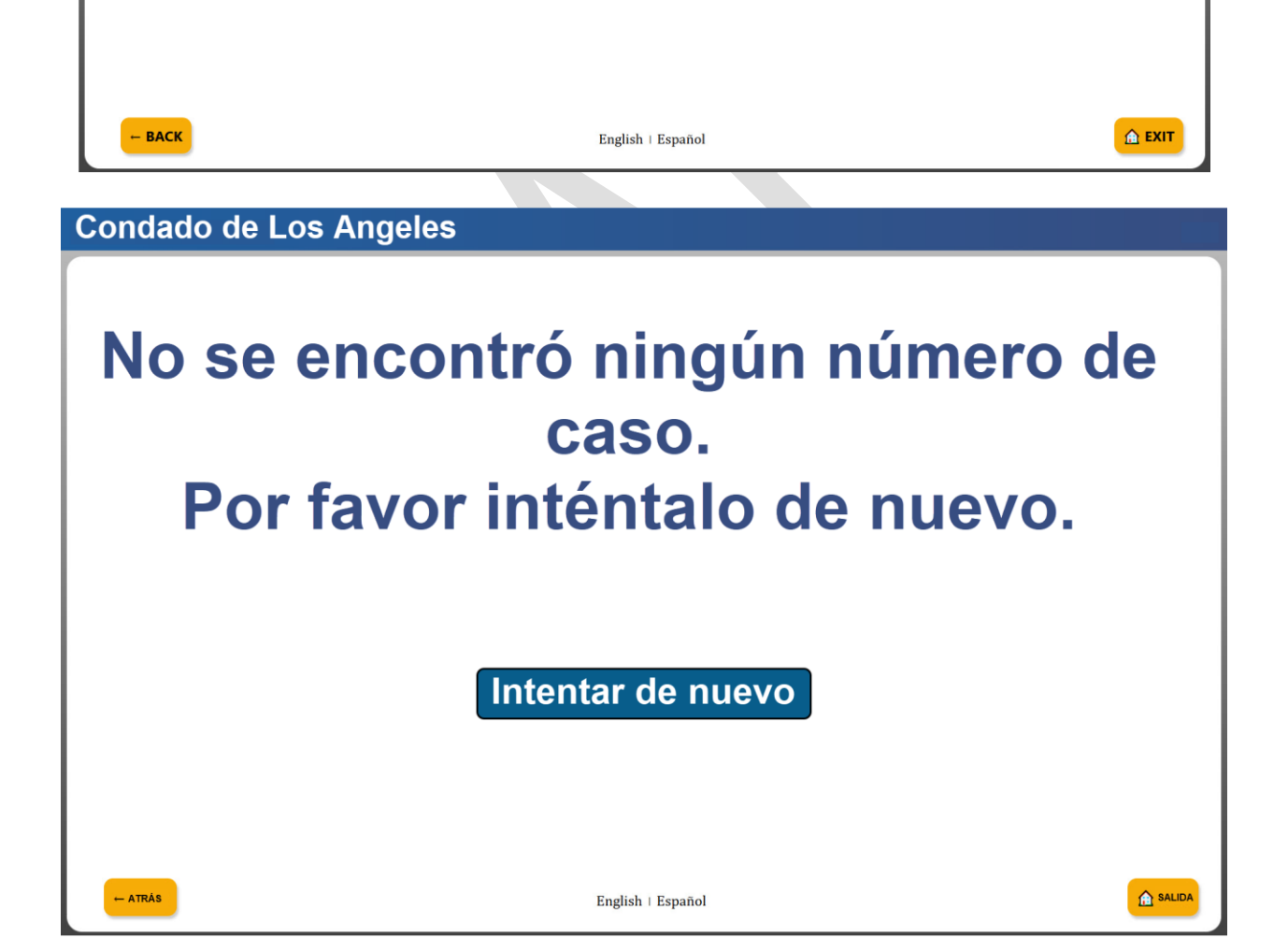

#### 1.1.4 My Case Info Screens

The My Case Info screen has three options:

- 1. The **"My Case Status"** option displays program information for a specific case. The currently supported programs are: CalFresh, CalWORKs, Medi-Cal, Nutrition Benefits and Welfare to Work.
- 2. The **"My EBT Balance**" option provides EBT balance information and displays the last 50 EBT transactions for the respective case.
- 3. The **"My Benefits Info"** option displays the past 3 months of benefit information (Benefit Month, Benefit Amount, and Issuance Date) for the CalFresh, CalWORKs and Nutrition Benefits programs.

Note: Users are required to authenticate themselves using the **Please identify yourself** (refer to section 1.1.3) screens to access the three options. Once authenticated, the case status, EBT balance, or benefit information can be displayed.

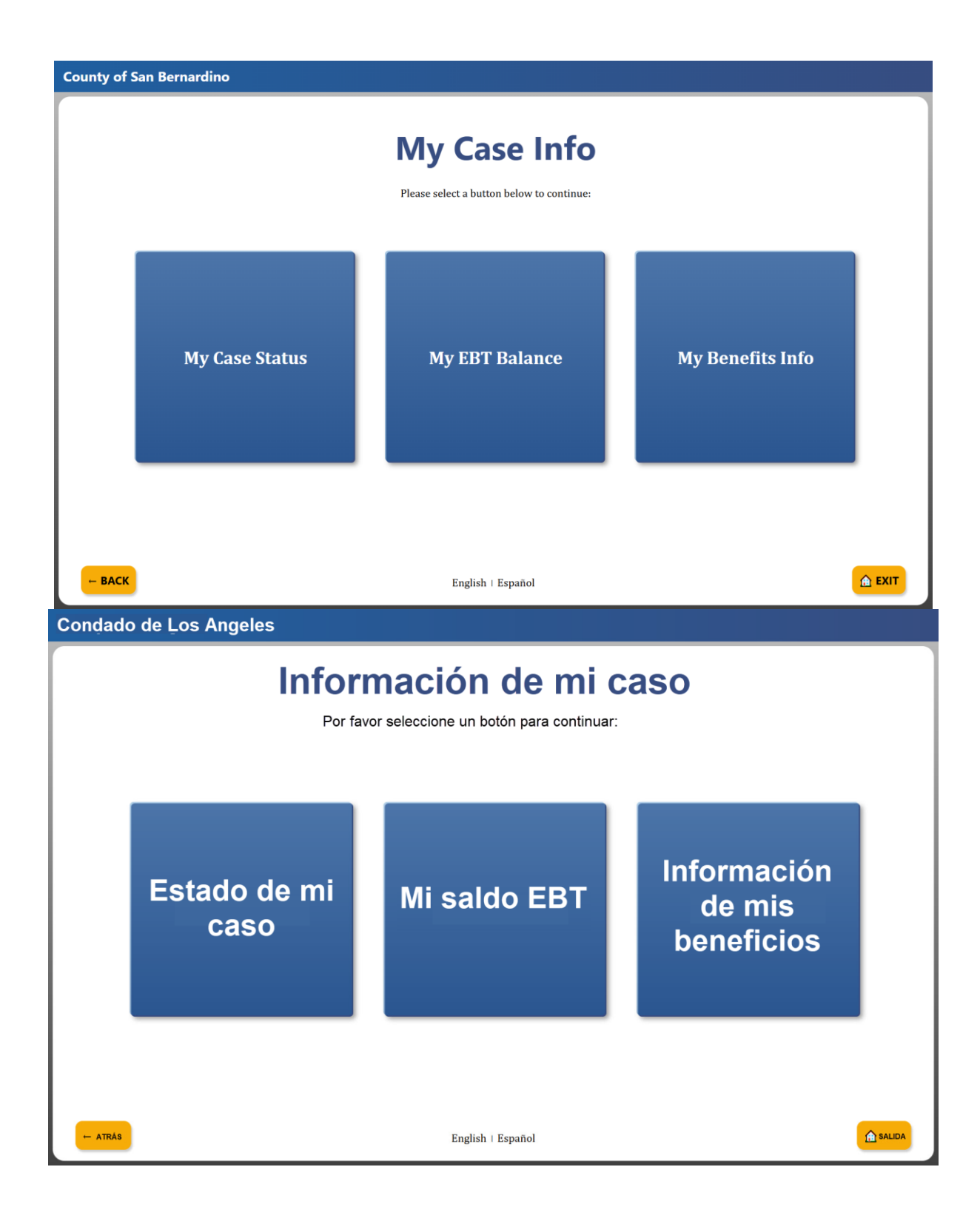

#### 1.1.4.1 My Case Status

The My Case Status screen displays the Program, program status, and effective month.

| County of San Bernardino |                  |                 |      |
|--------------------------|------------------|-----------------|------|
|                          | My Case S        | tatus           |      |
| Program                  | Program Status   | Effective Month |      |
| CalFresh                 | Active           | 04/2023         |      |
| CalWORKs                 | Denied           | 12/2014         |      |
| Medi-Cal                 | Discontinued     | 03/2024         |      |
| - BACK                   | English • Españo | 1               | EXIT |
|                          |                  |                 |      |

| dado de San Bernardino |                     |              |         |
|------------------------|---------------------|--------------|---------|
|                        | Estado de m         | i caso       |         |
|                        | 1234567             |              |         |
| Programa               | Estado del programa | Mes efectivo | 1       |
| CalFresh               | Active              | 04/2023      |         |
| CalWORKs               | Denied              | 12/2014      |         |
| Medi-Cal               | Discontinued        | 03/2024      |         |
| Medi-cai               | Discontinued        | 03/2024      |         |
|                        |                     |              |         |
|                        |                     |              |         |
|                        |                     |              |         |
|                        |                     |              |         |
|                        |                     |              |         |
|                        |                     |              |         |
|                        |                     |              |         |
|                        |                     |              |         |
|                        |                     |              |         |
| ATRÁS                  | English - Español   |              | A SALID |

When no information is found for the case, a No information found message is displayed on the screen.

| County of | San Bernardino   |                            |                      |               |
|-----------|------------------|----------------------------|----------------------|---------------|
| r         |                  |                            |                      |               |
|           |                  | My Case                    | Status               |               |
|           |                  | A2345                      | 67                   |               |
|           | Program          | Program Status             | Effective Month      |               |
|           |                  | No information was found t | for this Case Number |               |
|           |                  |                            |                      |               |
|           |                  |                            |                      |               |
|           |                  |                            |                      |               |
|           |                  |                            |                      |               |
|           |                  |                            |                      |               |
|           |                  |                            |                      |               |
|           |                  |                            |                      |               |
|           |                  |                            |                      |               |
| - BACK    | i                | English - Es               | spañol               | <b>▲</b> EXIT |
|           |                  |                            |                      |               |
|           |                  |                            |                      |               |
| Condado d | e San Bernardino |                            |                      |               |
| ( )       |                  |                            |                      |               |

| Programa | Estado del programa               | Mes efectivo        |
|----------|-----------------------------------|---------------------|
|          | No se encontró información para e | este número de caso |
|          |                                   |                     |
| L        |                                   |                     |
|          |                                   |                     |
|          |                                   |                     |
|          |                                   |                     |
|          |                                   |                     |
|          |                                   |                     |
|          |                                   |                     |
|          |                                   |                     |

#### 1.1.4.2 My Benefits Info

The **My Benefits Info** screen displays the past 3 months of benefit information (Benefit Month, Benefit Amount, and Issuance Date) for the CalFresh, CalWORKs and Nutrition Benefits programs.

| County of Los Angeles | ;             |                     |               |
|-----------------------|---------------|---------------------|---------------|
|                       | My Ben        | efits Info<br>23456 |               |
| Program               | Benefit Month | Benefit Amount      | Issuance Date |
| CalFresh              | 01/2025       | \$55.00             | 01/01/2025    |
| CalWORKS              | 01/2025       | \$884.00            | 01/01/2025    |
| Nutrition Benefit     | 01/2025       | \$302.00            | 01/01/2025    |
| CalFresh              | 12/2024       | \$55.00             | 12/01/2024    |
| CalWORKS              | 12/2024       | \$884.00            | 12/01/2024    |
| Nutrition Benefit     | 12/2024       | \$302.00            | 12/01/2024    |
|                       |               | 2 >                 |               |
| - BACK                | Englis        | h   Español         |               |

Condado de Los Angeles

# Información de mis beneficios

A123456

| Programa          | Mes de beneficios | Monto del beneficio | Fecha de emisión |
|-------------------|-------------------|---------------------|------------------|
| CalFresh          | 11/2024           | \$55.00             | 11/01/2024       |
| CalWORKS          | 11/2024           | \$884.00            | 11/01/2024       |
| Nutrition Benefit | 11/2024           | \$302.00            | 11/01/2024       |
|                   |                   |                     | SALIDA           |

When no benefit information is found, the screen below will be displayed.

| County of Los Angel                                           | es                                                                                |                                               |                                     |
|---------------------------------------------------------------|-----------------------------------------------------------------------------------|-----------------------------------------------|-------------------------------------|
|                                                               | My Ben                                                                            | efits Info                                    |                                     |
| Program                                                       | Benefit Month                                                                     | Benefit Amount                                | Issuance Date                       |
| No information w                                              | as found for this Case Nu                                                         | mber                                          |                                     |
|                                                               |                                                                                   |                                               |                                     |
|                                                               |                                                                                   |                                               |                                     |
|                                                               |                                                                                   |                                               |                                     |
|                                                               |                                                                                   |                                               |                                     |
|                                                               |                                                                                   |                                               |                                     |
| - BACK                                                        | Englisi                                                                           | n   Español                                   | <u> ▲ EXIT</u>                      |
|                                                               |                                                                                   |                                               |                                     |
| Condado do Los Ans                                            |                                                                                   |                                               |                                     |
| Condado de Los Ang                                            | geles                                                                             |                                               |                                     |
| Condado de Los Ang                                            | nación de                                                                         | mis ber                                       | neficios                            |
| Condado de Los Ang                                            | nación de<br>A12                                                                  | e mis ber<br>23456                            | eficios                             |
| Condado de Los Ang                                            | peles<br><b>Nación de</b><br>A12<br>Mes de beneficios                             | e mis ber<br>23456<br>Monto del beneficio     | <b>Teficios</b>                     |
| Condado de Los Ang<br>Inform<br>Programa<br>No se encontró ir | peles<br><b>Nación de</b><br>A12<br>Mes de beneficios<br>nformación para este núm | 23456<br>Monto del beneficio<br>nero de caso. | <b>Teficios</b><br>Fecha de emisión |
| Condado de Los Ang<br>Inform<br>Programa<br>No se encontró ir | peles<br><b>DACIÓN DE</b><br>A12<br>Mes de beneficios<br>nformación para este núm | 23456<br>Monto del beneficio<br>hero de caso. | <b>Teficios</b><br>Fecha de emisión |
| Condado de Los Ang<br>Inform<br>Programa<br>No se encontró ir | nación de<br>A12<br>Mes de beneficios                                             | 23456<br>Monto del beneficio<br>ero de caso.  | Techa de emisión                    |
| Condado de Los Ang<br>Inform<br>Programa<br>No se encontró ir | nación de<br>A12<br>Mes de beneficios                                             | 23456<br>Monto del beneficio<br>ero de caso.  | Fecha de emisión                    |
| Condado de Los Ang<br>Inform<br>Programa<br>No se encontró ir | peles<br><b>DACIÓN DE</b><br>A12<br>Mes de beneficios<br>nformación para este núm | 23456<br>Monto del beneficio<br>ero de caso.  | Fecha de emisión                    |
| Condado de Los Ang<br>Inform<br>Programa<br>No se encontró ir | nación de<br>A12<br>Mes de beneficios                                             | 23456<br>Monto del beneficio<br>tero de caso. | Fecha de emisión                    |

English | Español

← ATRÁS

#### 1.1.4.3 My EBT Balance

The **My EBT Balance** screen displays EBT balance information and the last 50 EBT transactions for the respective account. The transactions are displayed in descending order.

|                                                                                                    | N                                                                                                    | ly EBT                                                                                                    | Balanc                                                                                                    | е                                                                                                    |                                                                                                   |
|----------------------------------------------------------------------------------------------------|----------------------------------------------------------------------------------------------------|----------------------------------------------------------------------------------------------------|----------------------------------------------------------------------------------------------------|----------------------------------------------------------------------------------------------------|---------------------------------------------------------------------------------------------------|
|                                                                                                    | T                                                                                                    | The last 50 transact                                                                                                    | ions are displayed below                                                                                                    |                                                                                                    |                                                                                                   |
|                                                                                                    | [                                                                                                    | A12                                                                                                    | 23456                                                                                                    |                                                                                                    |                                                                                                   |
| Account Type                                                                                                    |                                                                                                    |                                                                                                    | Balance                                                                                                    |                                                                                                    |                                                                                                   |
| CalFresh                                                                                                    |                                                                                                    |                                                                                                    | \$272.00                                                                                                    |                                                                                                    |                                                                                                   |
| Calviorks                                                                                                    | CalFresh EBT Detail                                                                                                    |                                                                                                    | \$335.50                                                                                                    | CalWORKS EBT Detail                                                                                                    |                                                                                                   |
| Date                                                                                                    | Merchant                                                                                                    | Amount                                                                                                    | Date                                                                                                    | Merchant                                                                                                    | Amount                                                                                            |
| 01/25/2025                                                                                                    | Vons Grocery                                                                                                    | \$20.05                                                                                                    | 01/22/2025                                                                                                    | Amazon Fresh                                                                                                    | \$50.05                                                                                           |
| 01/17/2025                                                                                                    | Walmart Grocery                                                                                                    | \$37.59                                                                                                    | 01/21/2025                                                                                                    | Sprouts Supermarket                                                                                                    | \$27.95                                                                                           |
| 01/07/2025                                                                                                    | Walmart Grocery                                                                                                    | \$14.25                                                                                                    | 01/01/2025                                                                                                    | Kroger                                                                                                    | \$24.25                                                                                           |
| 12/31/2024                                                                                                    | Aldi Supermarket                                                                                                    | \$28.24                                                                                                    | 12/29/2024                                                                                                    | Walmart Grocery                                                                                                    | \$50.58                                                                                           |
| 12/23/2024                                                                                                    | Target Supercenter                                                                                                    | \$46.58                                                                                                    | 12/20/2024                                                                                                    | Walmart Grocery                                                                                                    | \$123.58                                                                                          |
| 12/01/2024                                                                                                    | Grocery Outlet                                                                                                    | \$26.25                                                                                                    | 12/11/2024                                                                                                    | Vons Grocery                                                                                                    | \$20.58                                                                                           |
| 12/01/2024                                                                                                    | Target Supercenter                                                                                                    | \$12.58                                                                                                    | 12/11/2024                                                                                                    | Kroger                                                                                                    | \$35.25                                                                                           |
| do de Los                                                                                                    | Angeles                                                                                                    | English                                                                                                    | 3 ><br>  Español                                                                                                    | -                                                                                                    |                                                                                                   |
| do de Los                                                                                                    | Angeles<br>Mi<br>Las últimas 5                                                                                                    | English<br>English<br>Sald                                                                                                    | 3 ><br>Español                                                                                                    | uación                                                                                                    |                                                                                                   |
| do de Los                                                                                                    | Angeles<br>Mi<br>Las últimas 5                                                                                                    | English<br>English<br>Sald<br>50 transacciones<br>A12                                                                                                    | 3 ><br>Español<br>OEBI<br>se muestran a continu<br>23456                                                                                                    | uación                                                                                                    |                                                                                                   |
| do de Los                                                                                                    | Angeles<br>Mi<br>Las últimas 5                                                                                                    | English<br>English<br>Sald<br>transacciones                                                                                                    | 3 ><br>Español<br>I Español<br>I Español<br>I Español<br>Se muestran a continu<br>23456<br>Saldo<br>\$272.00                                                                                                    | uación                                                                                                    |                                                                                                   |
| tipo de cuenta<br>CalFresh<br>CalWORKS                                                                                                    | Angeles<br>Mi<br>Las últimas 5                                                                                                    | English<br>English<br>Sald<br>i0 transacciones                                                                                                    | 3 ><br>Español<br>BOEBI<br>se muestran a continu<br>23456<br>Saldo<br>\$272.00<br>\$335.50                                                                                                    | uación                                                                                                    |                                                                                                   |
| do de Los<br>Tipo de cuenta<br>CalFresh<br>CalWORKS                                                                                                    | Angeles<br>Mi<br>Las últimas 5                                                                                                    | English<br>English<br>Sald<br>50 transacciones<br>A12                                                                                                    | 3 ><br>Español<br>BOEBI<br>se muestran a continu<br>23456<br>Saldo<br>\$272.00<br>\$335.50                                                                                                    | uación                                                                                                    |                                                                                                   |
| tipo de Los<br>Tipo de cuenta<br>CalFresh<br>CalWORKS                                                                                                    | Angeles<br>Mi<br>Las últimas 5<br>CalFresh EBT Detail                                                                                                    | English<br>English<br>Sald<br>50 transacciones<br>A12<br>Cantidad                                                                                                    | 3 ><br>Español<br>BOEBI<br>se muestran a continu<br>23456<br>Saldo<br>\$272.00<br>\$335.50<br>Fecha                                                                                                    | Luación<br>CalWORKS EBT Detail                                                                                                    | Cantidad                                                                                          |
| tipo de cuenta<br>CalFresh<br>CalWORKS                                                                                                    | Angeles<br>Mi<br>Las últimas 5<br>CalFresh EBT Detail<br>Comerciante<br>Vons Grocery                                                                                                    | English<br>English<br>Sald<br>50 transacciones<br>A12<br>Cantidad<br>\$20.05                                                                                                    | 3 ><br>Español<br>Español<br>Español<br>EBI<br>Se muestran a continu<br>23456<br>Saldo<br>\$272.00<br>\$335.50<br>Fecha<br>01/22/2025                                                                                                    | uación CalWORKS EBT Detail Comerciante Amazon Fresh                                                                                                    | Cantidad<br>\$50.05                                                                               |
| Tipo de cuenta<br>CalFresh<br>CalWORKS                                                                                                    | Angeles<br>Mi<br>Las últimas 5<br>Las últimas 5<br>CalFresh EBT Detail<br>Comerciante<br>Vons Grocery<br>Waimart Grocery                                                                                             | English<br>English<br>Sald<br>i0 transacciones<br>A12<br>Cantidad<br>\$20.05<br>\$37.59                                                                                                    | 3 ><br>Español<br>Español<br>Español<br>EBI<br>Se muestran a continu<br>23456<br>Saldo<br>\$272.00<br>\$335.50<br>Fecha<br>01/22/2025<br>01/21/2025<br>01/21/2025     | uación<br>CalWORKS EBT Detail<br>Comerciante<br>Amazon Fresh<br>Sprouts Supermarket                                                                                     | Cantida<br>\$50.05<br>\$27.95                                                                     |
| Tipo de cuenta           CalFresh           CalWORKS           Fecha           01/25/2025           01/17/2025           01/07/2025                                                                     | Angeles<br>Las últimas 5<br>Las últimas 5<br>CalFresh EBT Detail<br>Comerciante<br>Vons Grocery<br>Walmart Grocery<br>Walmart Grocery                                                                                | (2)     English     English     (2)     English     (2)     (2)     (2)     (2)     (2)     (2)     (2)     (2)     (2)     (2)     (2)     (2)     (2)     (2)     (2)     (2)     (2)     (2)     (2)     (2)     (2)     (2)     (2)     (2)     (2)     (2)     (2)     (2)     (2)     (2)     (2)     (2)     (2)     (2)     (2)     (2)     (2)     (2)     (2)     (2)     (2)     (2)     (2)     (2)     (2)     (2)     (2)     (2)     (2)     (2)     (2)     (2)     (2)     (2)     (2)     (2)     (2)     (2)     (2)     (2)     (2)     (2)     (2)     (2)     (2)     (2)     (2)     (2)     (2)     (2)     (2)     (2)     (2)     (2)     (2)     (2)     (2)     (2)     (2)     (2)     (2)     (2)     (2)     (2)     (2)     (2)     (2)     (2)     (2)     (2)     (2)     (2)     (2)     (2)     (2)     (2)     (2)     (2)     (2)     (2)     (2)     (2)     (2)     (2)     (2)     (2)     (2)     (2)     (2)     (2)     (2)     (2)     (2)     (2)     (2)     (2)     (2)     (2)     (2)     (2)     (2)     (2)     (2)     (2)     (2)     (2)     (2)     (2)     (2)     (2)     (2)     (2)     (2)     (2)     (2)     (2)     (2)     (2)     (2)     (2)     (2)     (2)     (2)     (2)     (2)     (2)     (2)     (2)     (2)     (2)     (2)     (2)     (2)     (2)     (2)     (2)     (2)     (2)     (2)     (2)     (2)     (2)     (2)     (2)     (2)     (2)     (2)     (2)     (2)     (2)     (2)     (2)     (2)     (2)     (2)     (2)     (2)     (2)     (2)     (2)     (2)     (2)     (2)     (2)     (2)     (2)     (2)     (2)     (2)     (2)     (2)     (2)     (2)     (2)     (2)     (2)     (2)     (2)     (2)     (2)     (2)     (2)     (2)     (2)     (2)     (2)     (2)     (2)     (2)     (2)     (2)     (2)     (2)     (2)     (2)     (2)     (2)     (2)     (2)     (2)     (2)     (2)     (2)     (2)     (2)     (2)     (2)     (2)     (2)     (2)     (2)     (2)     (2)     (2)     (2)     (2)     (2)     (2)     (2)     (2)     (2)     (2)     (2)     (2)     (2)     (2)     (2)     (2)     (2)                                                                                                    | 3 ><br>Español<br>Español<br>Español<br>EBI<br>Se muestran a continu<br>23456<br>Saldo<br>\$272.00<br>\$335.50<br>Fecha<br>01/22/2025<br>01/21/2025<br>01/21/2025<br>01/01/2025<br>01/02/2025<br>01/02/2025<br>01/02/2025<br>01/02/2025<br>01/02/2025<br>01/02/2025<br>01/02/2025<br>01/02/2025<br>01/02/2025<br>01/02/2025<br>01/02/2025<br>01/02/2025<br>01/01/2025<br>01/02/2025<br>01/02/2025     | Luación<br>CalWORKS EBT Detail<br>Comerciante<br>Amazon Fresh<br>Sprouts Supermarket<br>Kroger                                                                          | Cantidad<br>\$50.05<br>\$27.95<br>\$24.25                                                         |
| Tipo de cuenta           CalFresh           CalWORKS           Fecha           01/25/2025           01/17/2025           01/07/2025           12/31/2024                                                | Angeles<br>Las últimas 5<br>Las últimas 5<br>CalFresh EBT Detail<br>Comerciante<br>Vons Grocery<br>Walmart Grocery<br>Walmart Grocery<br>Aldi Supermarket                                                            | (2)<br>English<br>English<br>En        | 3 ►<br>Español<br>Español<br>Español<br>EBI<br>Se muestran a continu<br>23456<br>Saldo<br>\$272.00<br>\$335.50<br>Fecha<br>01/22/2025<br>01/21/2025<br>01/21/2025<br>01/01/2025<br>01/01/2025<br>12/29/2024                                                                                                    | Luación<br>CalWORKS EBT Detail<br>Comerciante<br>Amazon Fresh<br>Sprouts Supermarket<br>Kroger<br>Walmart Grocery                                                       | Cantidad<br>\$50.05<br>\$27.95<br>\$24.25<br>\$50.58                                              |
| Tipo de cuenta           CalFresh           CalWORKS           01/25/2025           01/17/2025           01/107/2025           11/07/2025           12/31/2024           12/23/2024                     | Angeles<br>Las últimas 5<br>Las últimas 5<br>CalFresh EBT Detail<br>Comerciante<br>Vons Grocery<br>Walmart Grocery<br>Walmart Grocery<br>Aldi Supermarket<br>Target Supercenter                                      | (1) (2)<br>English<br>Sald<br>50 transacciones<br>A12<br>50 transacciones<br>51 transacciones<br>537.59<br>514.25<br>528.24<br>546.58                                                                                                    | 3 ><br>Español<br>COEBI<br>se muestran a continu<br>23456<br>Saldo<br>\$272.00<br>\$335.50<br>Fecha<br>01/22/2025<br>01/21/2025<br>01/21/2025<br>01/01/2025<br>12/29/2024<br>12/29/2024<br>12/20/2024                                                                                                    | CalWORKS EBT Detail<br>Comerciante<br>Amazon Fresh<br>Sprouts Supermarket<br>Kroger<br>Walmart Grocery<br>Walmart Grocery                                               | Cantidad<br>\$50.05<br>\$27.95<br>\$24.25<br>\$50.58<br>\$123.58                                  |
| Tipo de cuenta           CalFresh           CalWORKS           Fecha           01/25/2025           01/17/2025           01/07/2025           12/31/2024           12/23/2024           12/20/2024      | Angeles<br>Las últimas 5<br>Las últimas 5<br>CalFresh EBT Detail<br>Comerciante<br>Vons Grocery<br>Walmart Grocery<br>Walmart Grocery<br>Aldi Supermarket<br>Target Supercenter<br>Grocery Outlet                    | (1) (2)<br>English<br>Sald<br>50 transacciones<br>A12<br>50 transacciones<br>S37.59<br>\$14.25<br>\$28.24<br>\$46.58<br>\$26.25                                                                                                    | 3 ><br>Español<br>Español<br>Español<br>EBI<br>Saldo<br>\$272.00<br>\$335.50<br>Fecha<br>01/22/2025<br>01/21/2025<br>01/21/2025<br>01/01/2025<br>12/29/2024<br>12/29/2024<br>12/20/2024<br>12/20/202<br>12/20/202<br>12/20/202<br>12/20/202<br>12/20<br>1 | CalWORKS EBT Detail Comerciante Amazon Fresh Sprouts Supermarket Kroger Walmart Grocery Walmart Grocery Vons Grocerv                                                    | Cantida<br>\$50.05<br>\$27.95<br>\$24.25<br>\$50.58<br>\$123.58<br>\$20.58                        |
| Tipo de cuenta           CalFresh           CalWORKS           01/25/2025           01/17/2025           01/07/2025           12/31/2024           12/23/2024           12/01/2024           12/01/2024 | Angeles<br>Las últimas 5<br>Las últimas 5<br>CalFresh EBT Detail<br>Comerciante<br>Vons Grocery<br>Walmart Grocery<br>Walmart Grocery<br>Walmart Grocery<br>Aldi Supermarket<br>Target Supercenter<br>Grocery Outlet | (1) (2)<br>English<br>English<br>Sald<br>30 transacciones<br>A12<br>30 transacciones<br>(A12<br>30 transacciones<br>(A12<br>30 transacciones)<br>50 transacciones<br>(A12<br>50 transacciones)<br>51 transacciones<br>(Sald<br>50 transacciones)<br>51 transacciones<br>(Sald<br>50 transacciones)<br>51 transacciones<br>(Sald<br>50 transacciones)<br>51 transacciones<br>(Sald<br>50 transacciones)<br>51 transacciones<br>(Sald<br>50 transacciones)<br>51 transacciones<br>(Sald<br>50 transacciones)<br>51 transacciones<br>(Sald<br>50 transacciones)<br>51 transacciones<br>(Sald<br>50 transacciones)<br>51 transacciones<br>(Sald<br>51 transacciones)<br>51 transacciones<br>(Sald<br>51 transacciones)<br>51 transacciones<br>(Sald<br>51 transacciones)<br>51 transacciones<br>(Sald<br>51 transacciones)<br>51 transacciones<br>(Sald<br>51 transacciones)<br>51 transacciones<br>(Sald<br>51 transacciones)<br>51 transacciones<br>(Sald<br>51 transacciones)<br>51 transacciones<br>(Sald<br>51 transacciones)<br>51 transacciones<br>(Sald<br>51 transacciones)<br>51 transacciones<br>(Sald<br>51 transacciones)<br>51 transacciones<br>(Sald<br>51 transacciones)<br>51 transacciones<br>51 transacciones<br>(Sald<br>51 transacciones)<br>51 transacciones<br>(Sald<br>51 transacciones)<br>51 transacciones<br>(Sald<br>51 transa | (3) ><br>Español<br>Español<br>Español<br>Español<br>EBI<br>Saldo<br>\$272.00<br>\$335.50<br>Fecha<br>01/22/2025<br>01/01/2025<br>01/01/2025<br>01/01/2025<br>01/01/2025<br>12/29/2024<br>12/20/2024<br>12/20/2024<br>12/11/2024<br>12/11/2024                                                                                                    | Luación<br>CalWORKS EBT Detail<br>Comerciante<br>Amazon Fresh<br>Sprouts Supermarket<br>Kroger<br>Walmart Grocery<br>Walmart Grocery<br>Walmart Grocery<br>Vons Grocery | Cantida<br>\$50.05<br>\$27.95<br>\$24.25<br>\$50.58<br>\$123.58<br>\$123.58<br>\$20.58<br>\$20.58 |

When no EBT balance information is found, the screen below is displayed.

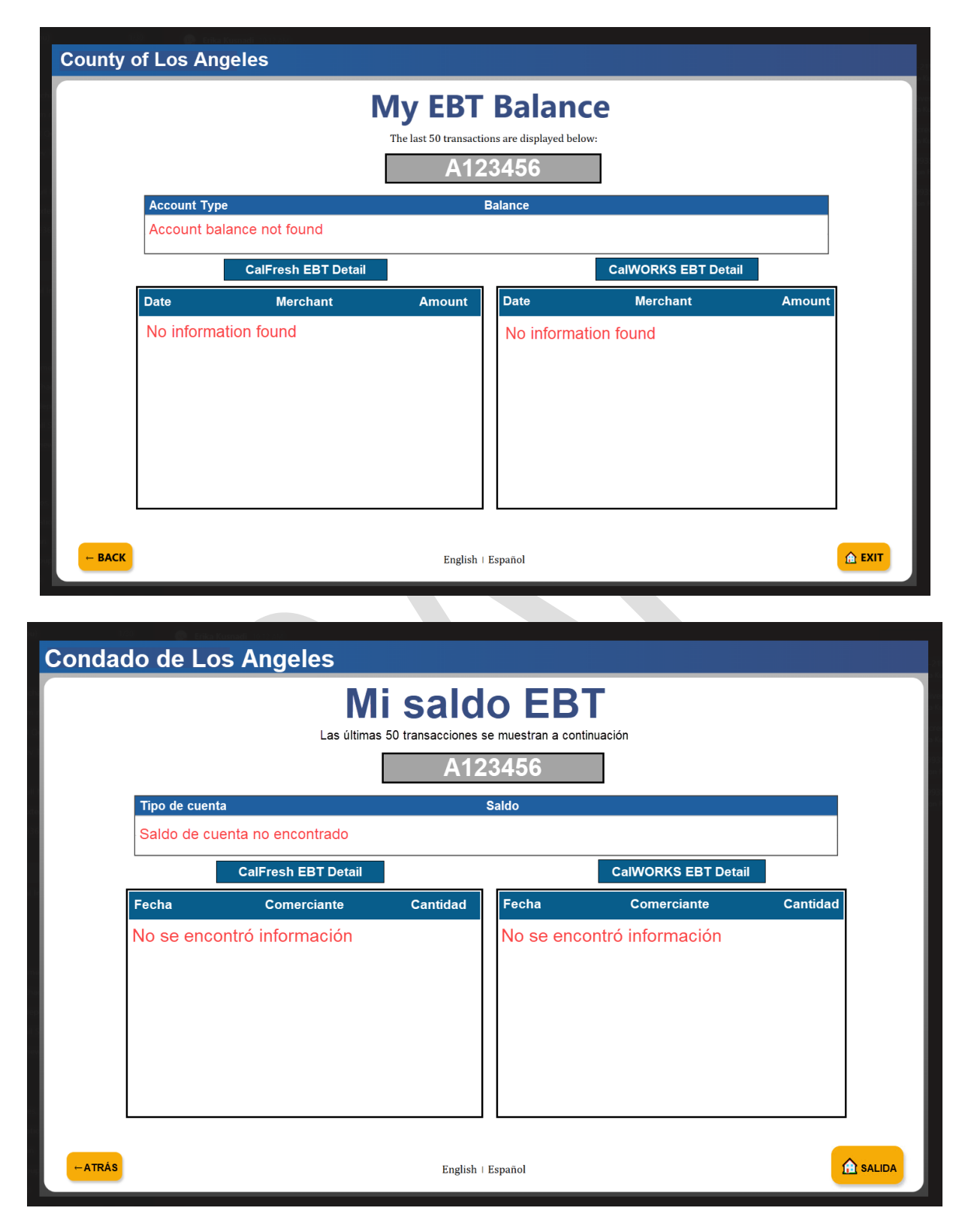

#### 1.1.5 Self-Service Kiosk Check-In Screens

The **Self-Service Kiosk: Check-In screen** displays after the user selects the **"Check-In**" option on the **How can I help you** screen (section 1.1.2).

The available options on this screen are dependent on the county's configuration of the kiosk.

When the user selects an action button, they are directed to the **Please identify yourself** screen (section 1.1.3) for authentication.

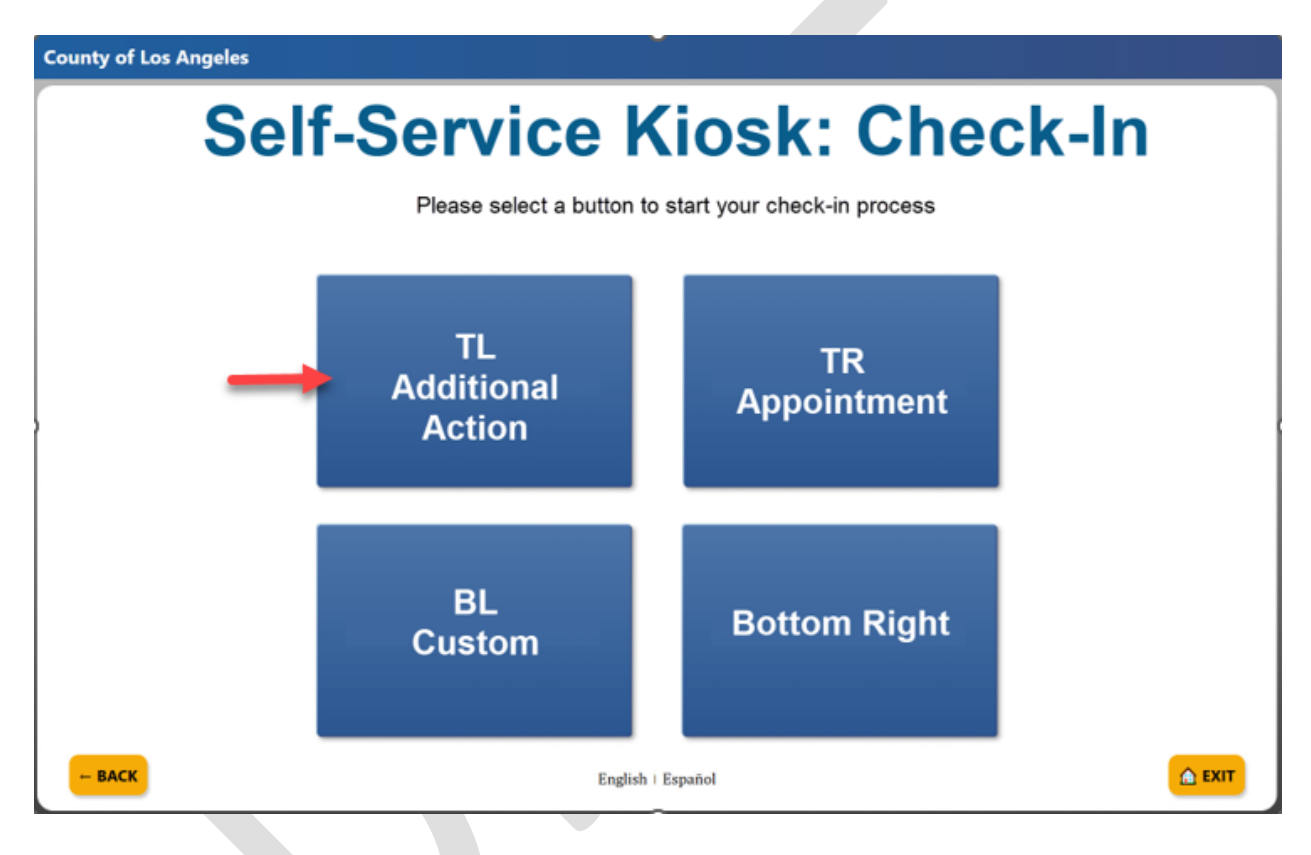

Condado de Los Angeles

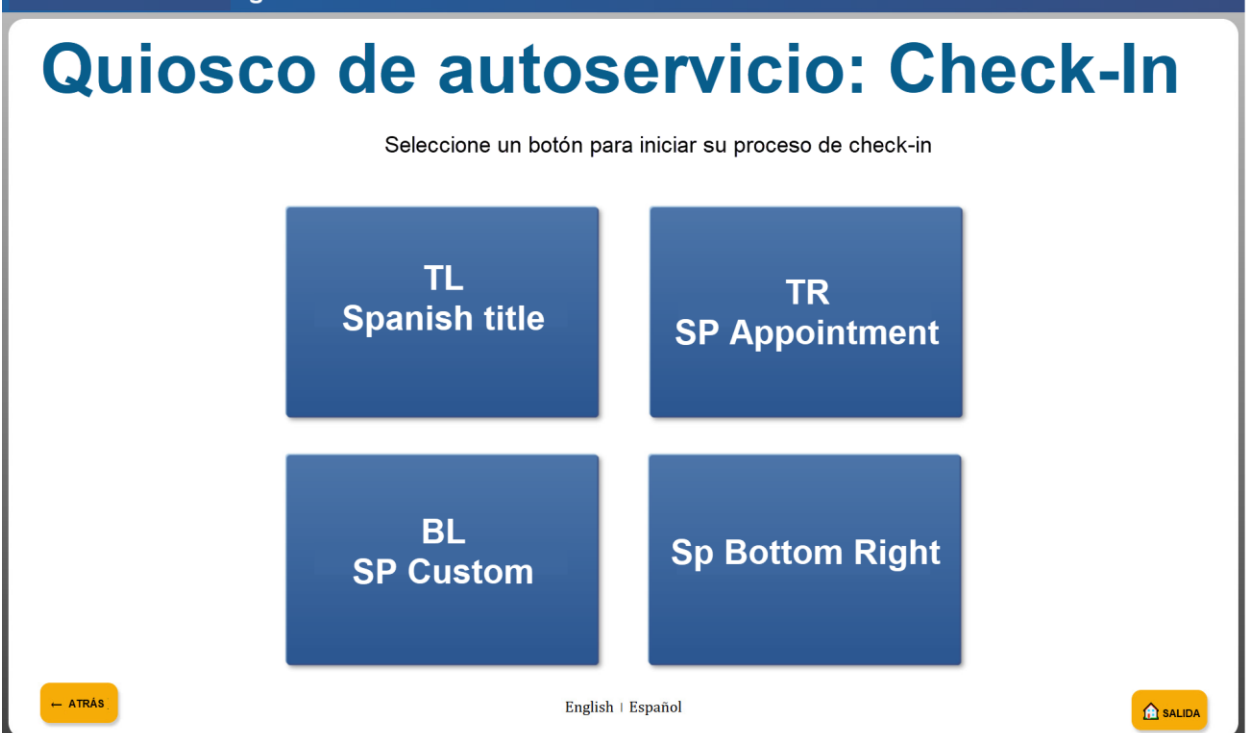

S

After selecting the check-in option, users are provided with a printed receipt with their assigned number. Any additional county-configured instructions are also displayed on the screen.

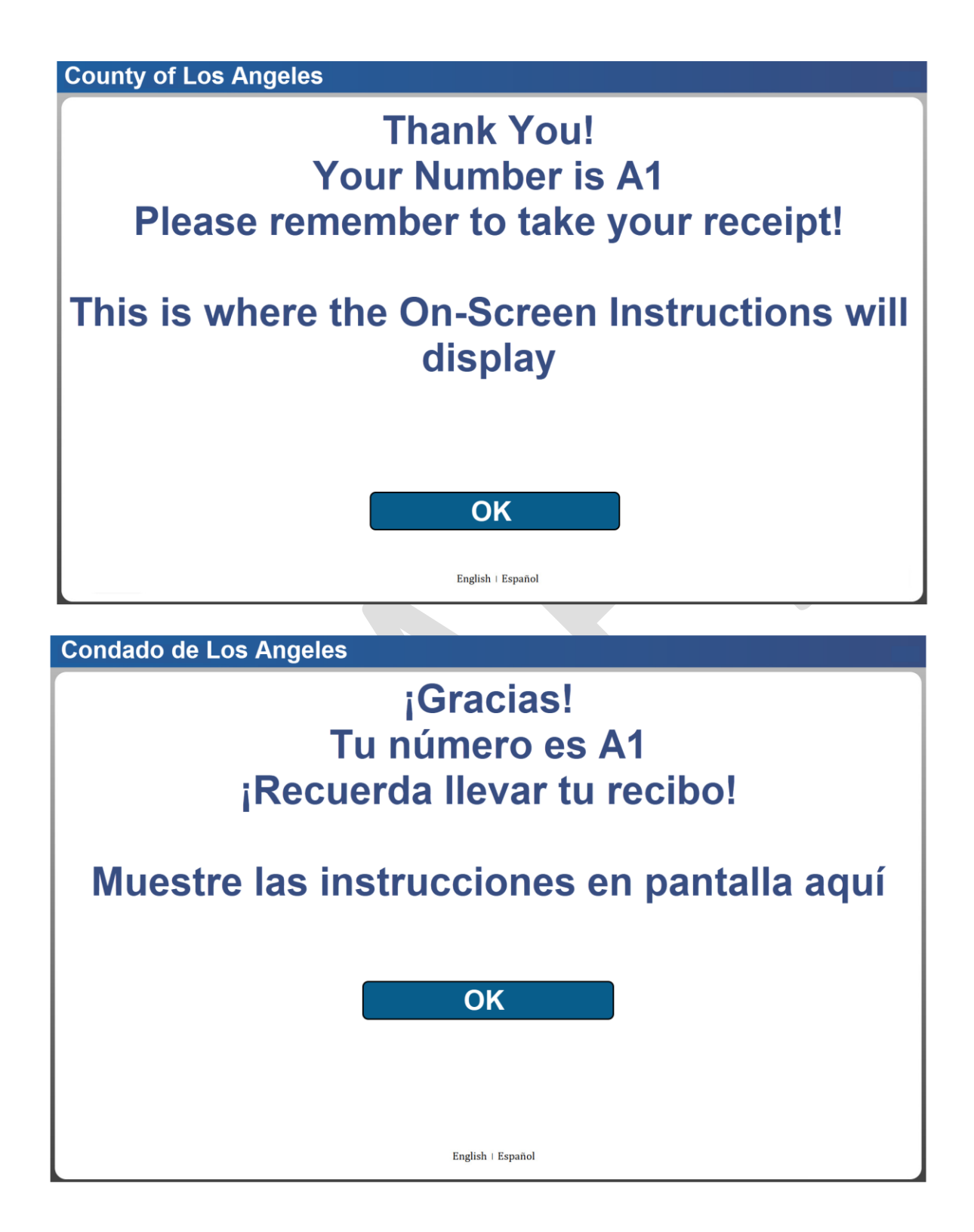

#### Los Angeles

002 Glendale 4680 San Fernando Rd Glendale CA 91204 January 22, 2025 12:30 PM

# Check-In Receipt

Case Number: A123456

Assigned Number: A30

This is where the custom Receipt Information will display (either in English or Spanish).

> Access your case info online at www.benefitscal.com

#### Check-In receipt with case number and assigned number (Spanish)

## Los Angeles

002 Glendale 4680 San Fernando Rd Glendale CA 91204 January 22, 2025 12:30 PM

# Recibo de check-in

Número de caso: A123456

Número asignado: A30

This is where the custom Receipt Information will display (either in English or Spanish).

Acceda a la información de su caso en línea en www.benefitscal.com

#### 1.1.5.1 Appointment Check in Flow

When the user chooses to check-in for an appointment, they are directed to the **Please** identify yourself screen (section 1.1.3). After successful authentication, a list of today's appointments for the respective case person is displayed.

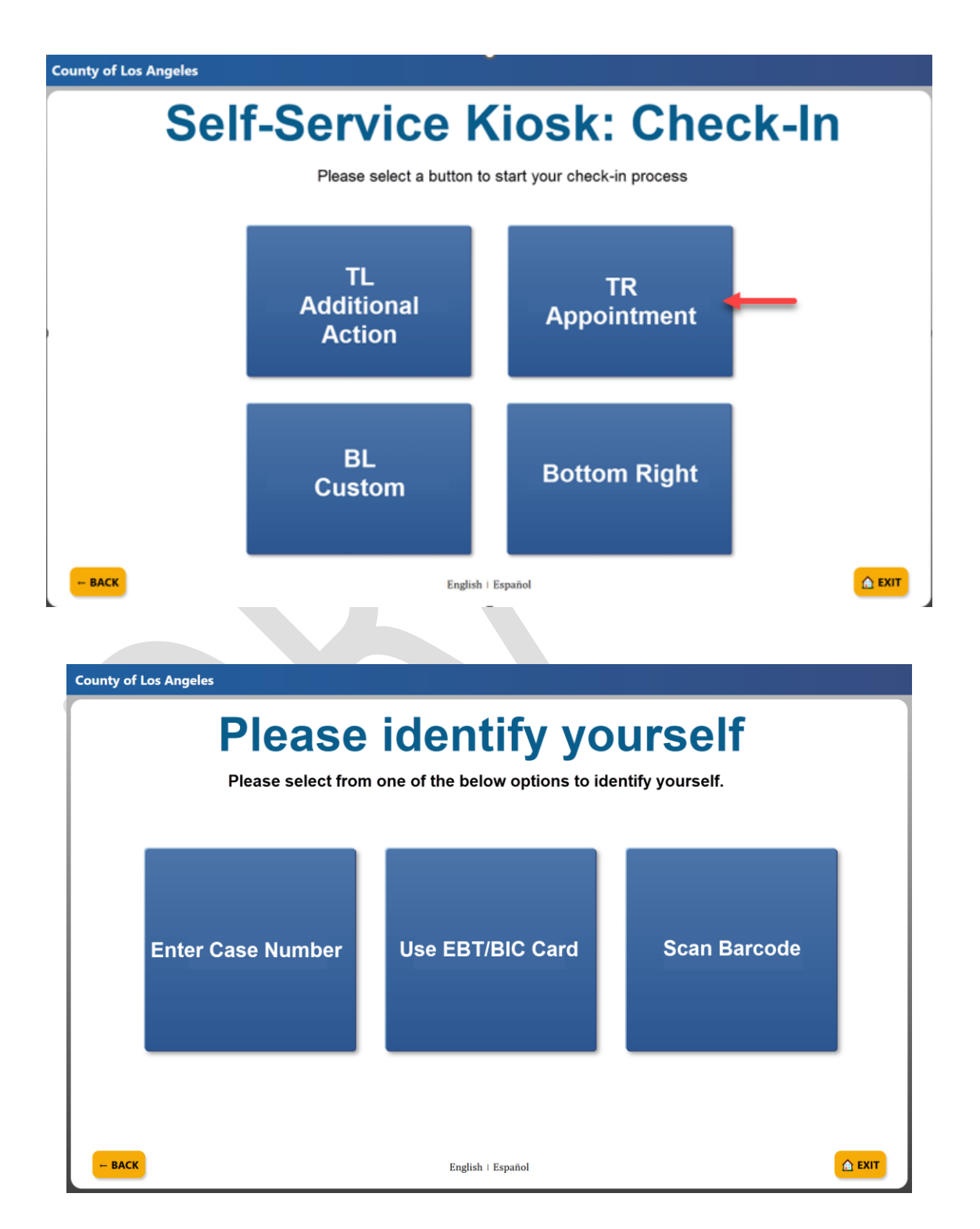

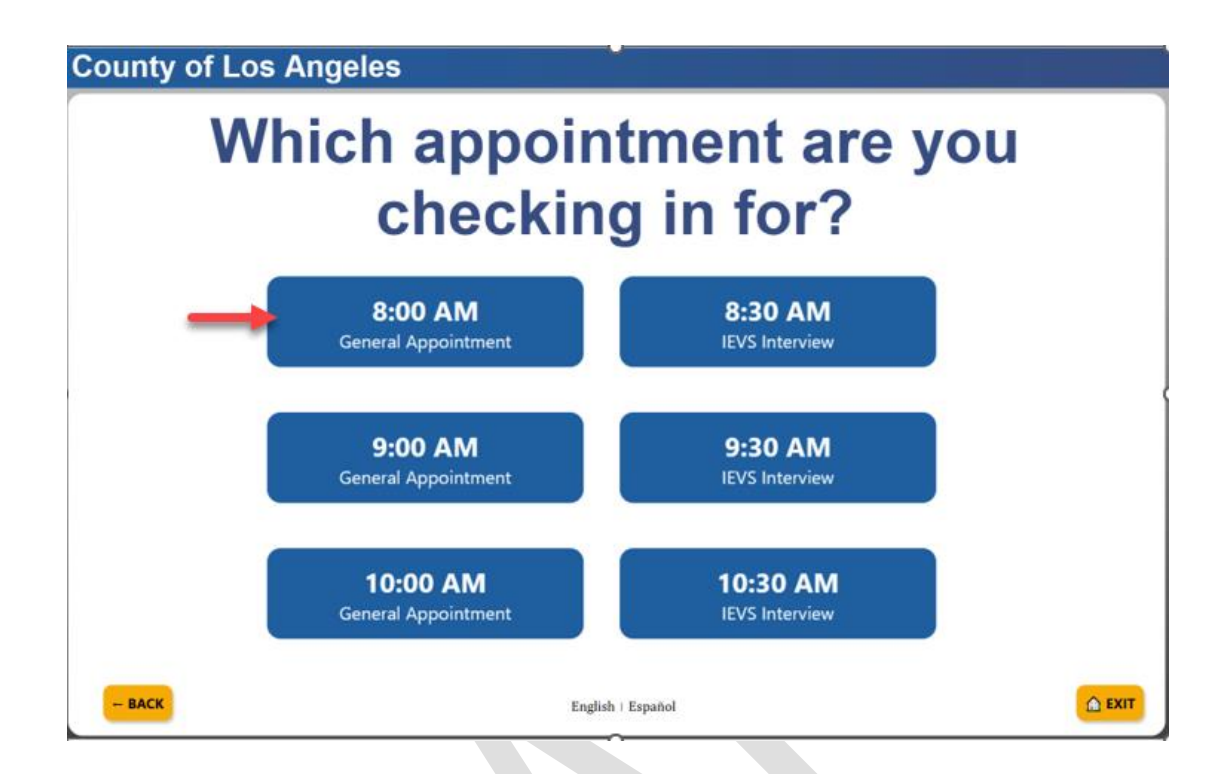

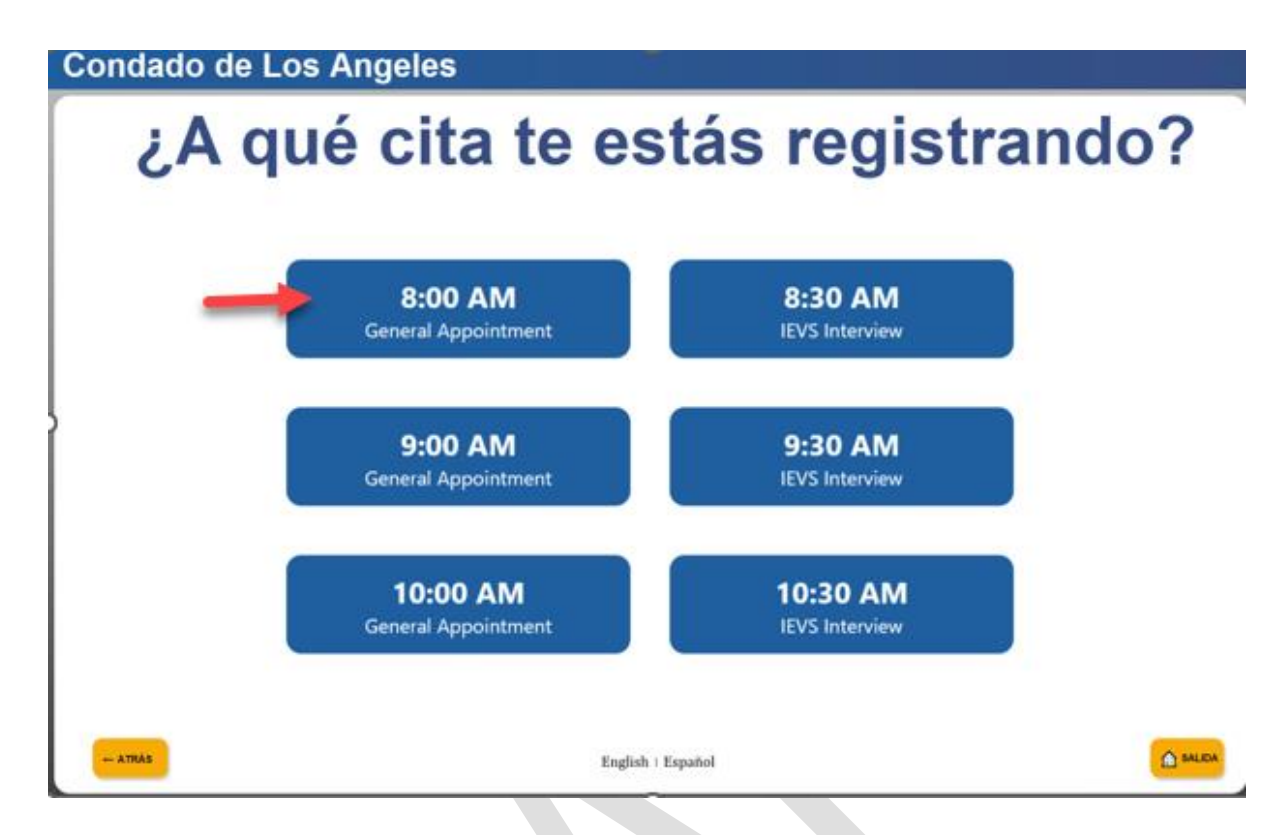

After the appointment is selected, an appointment confirmation appears to confirm the selection.

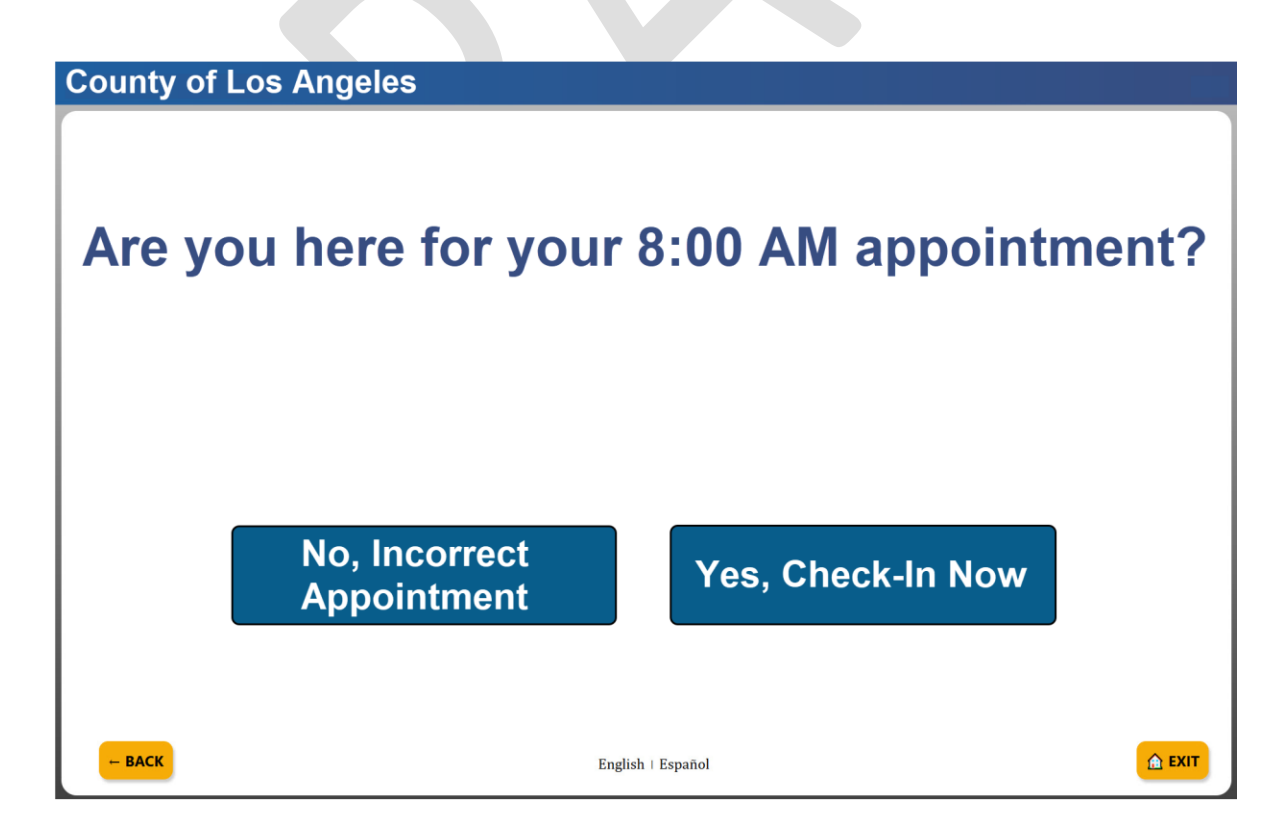

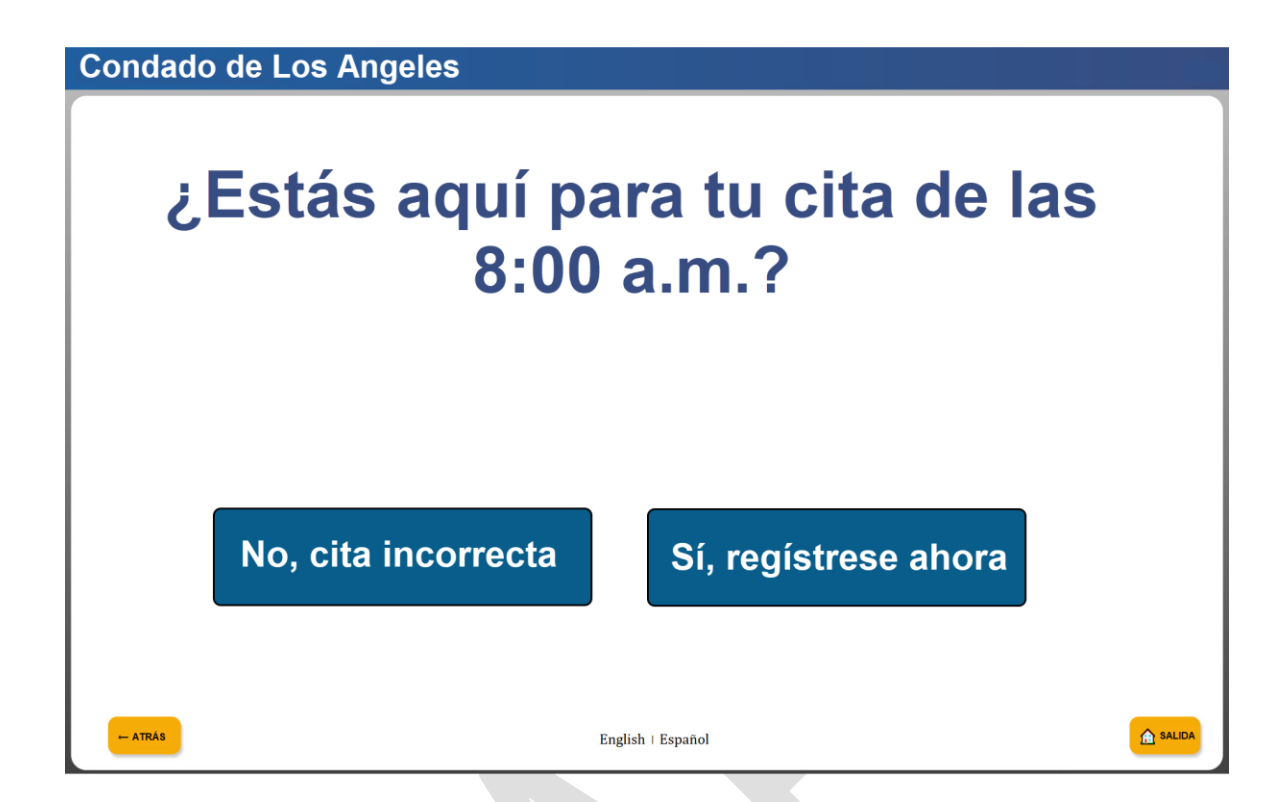

Once the appointment time is confirmed, users are provided a printed receipt with their assigned number. Any additional county-configured instructions are also displayed on the screen.

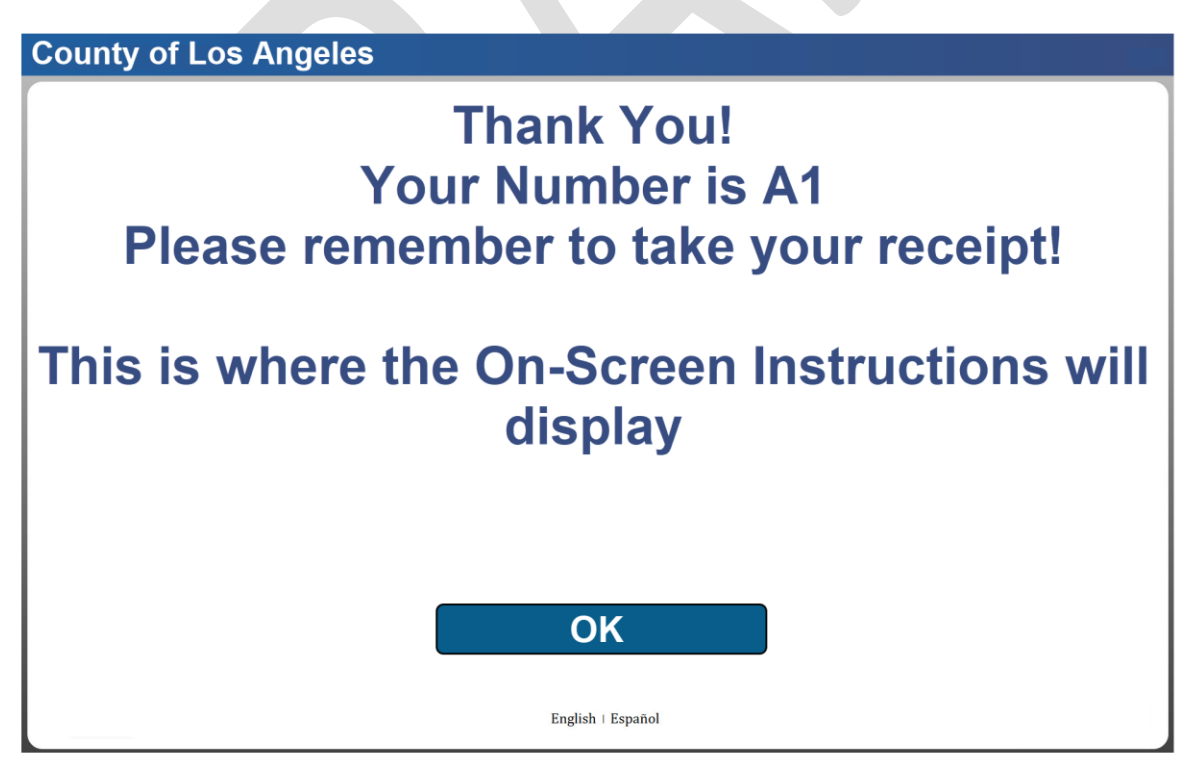

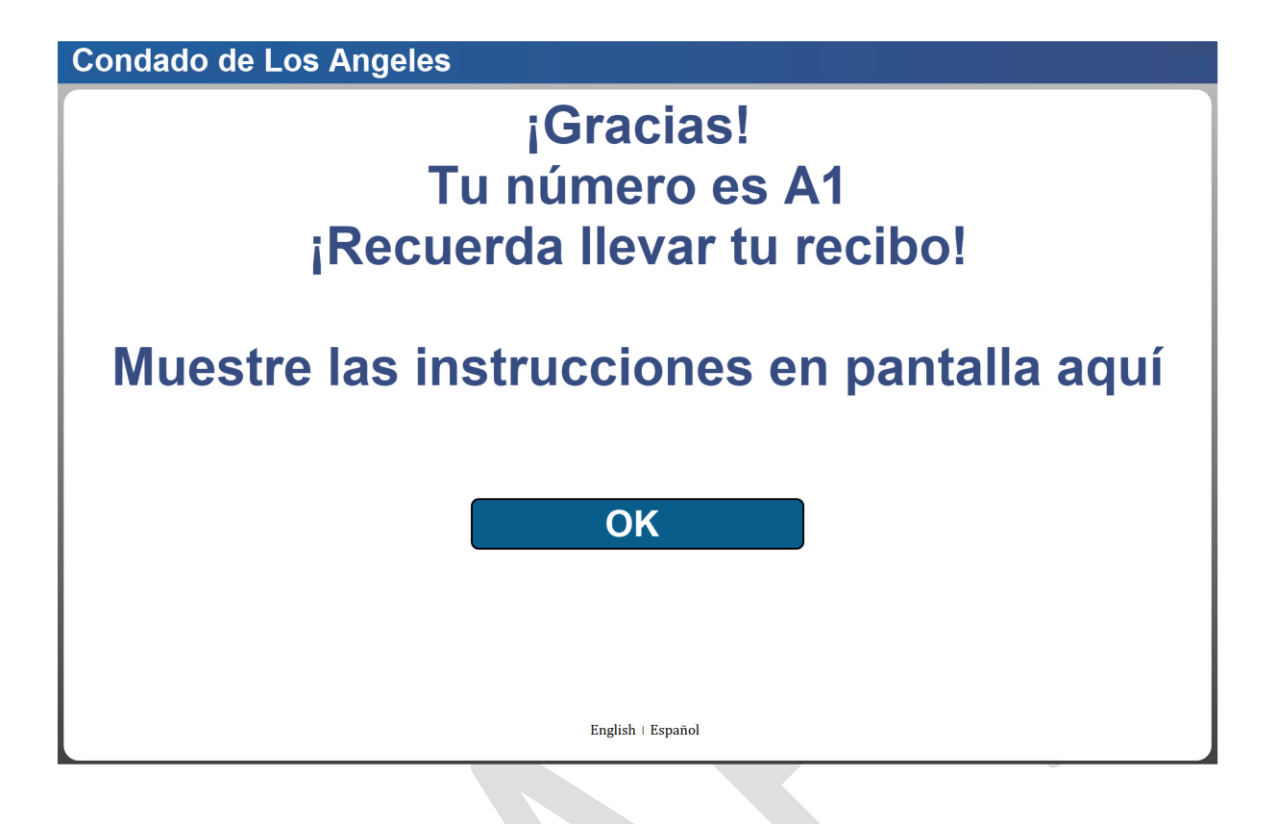

#### Los Angeles

002 Glendale 4680 San Fernando Rd Glendale CA 91204 January 22, 2025 12:30 PM

#### **Check-In Receipt**

Case Number: A123456

Assigned Number: B5

Appointment Time: 8:00 AM

This is where the custom Receipt Information will display (either in English or Spanish).

Access your case info online at www.benefitscal.com

## Los Angeles

002 Glendale 4680 San Fernando Rd Glendale CA 91204 January 22, 2025 12:30 PM

# Recibo de check-in

Número de caso: A123456

Número asignado: B5

Hora de la cita: 8:00 AM

This is where the custom Receipt Information will display (either in English or Spanish).

Acceda a la información de su caso en línea en www.benefitscal.com

The screen below is displayed when the respective case person does not have any appointments for today on the case entered.

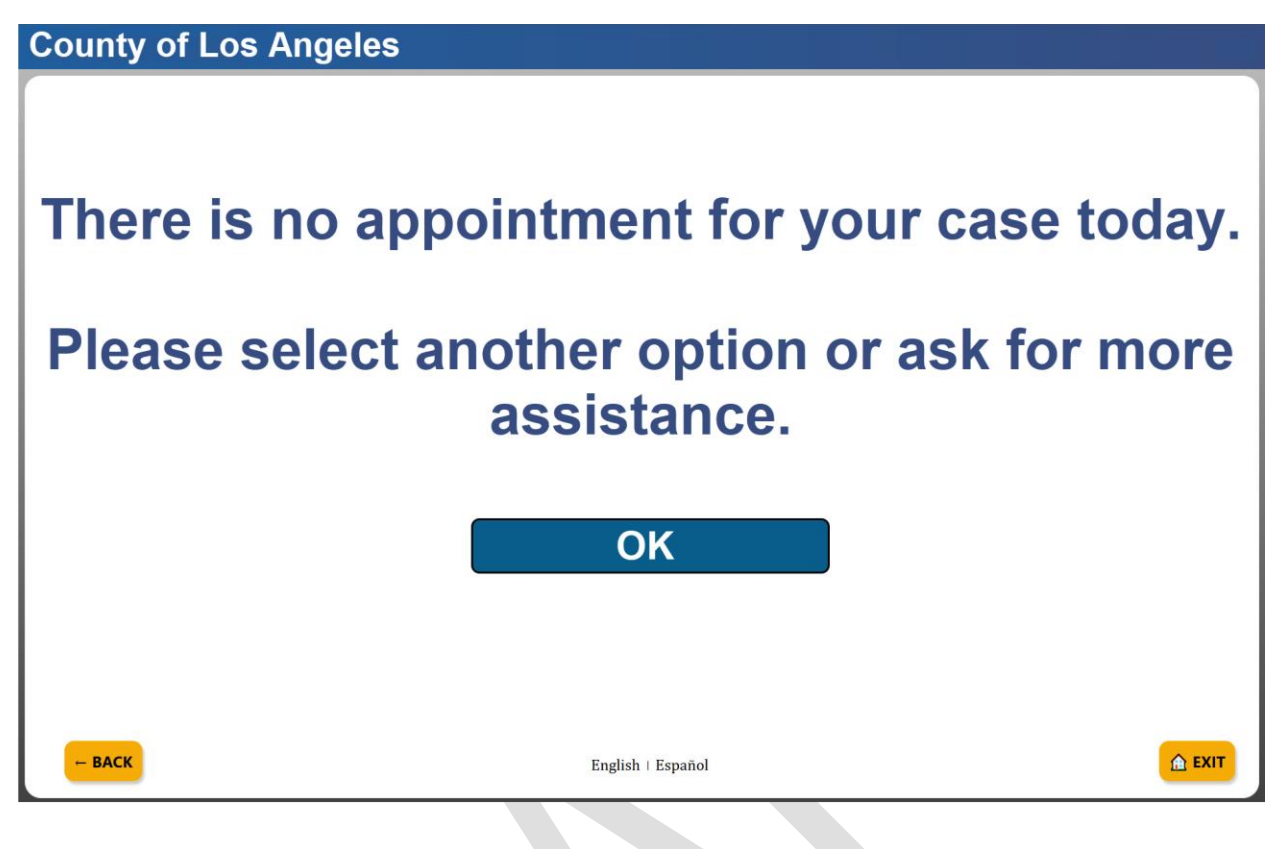

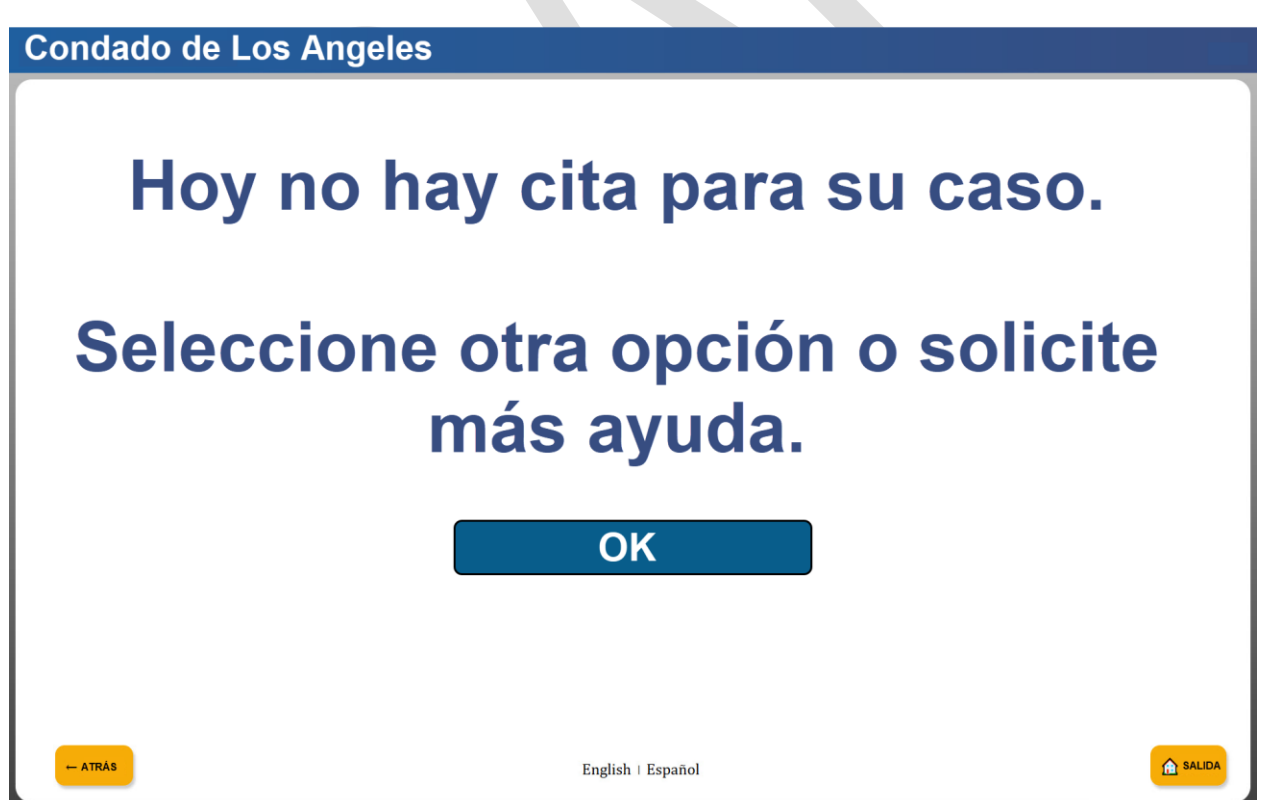

If the request cannot be completed, the screen below is displayed.

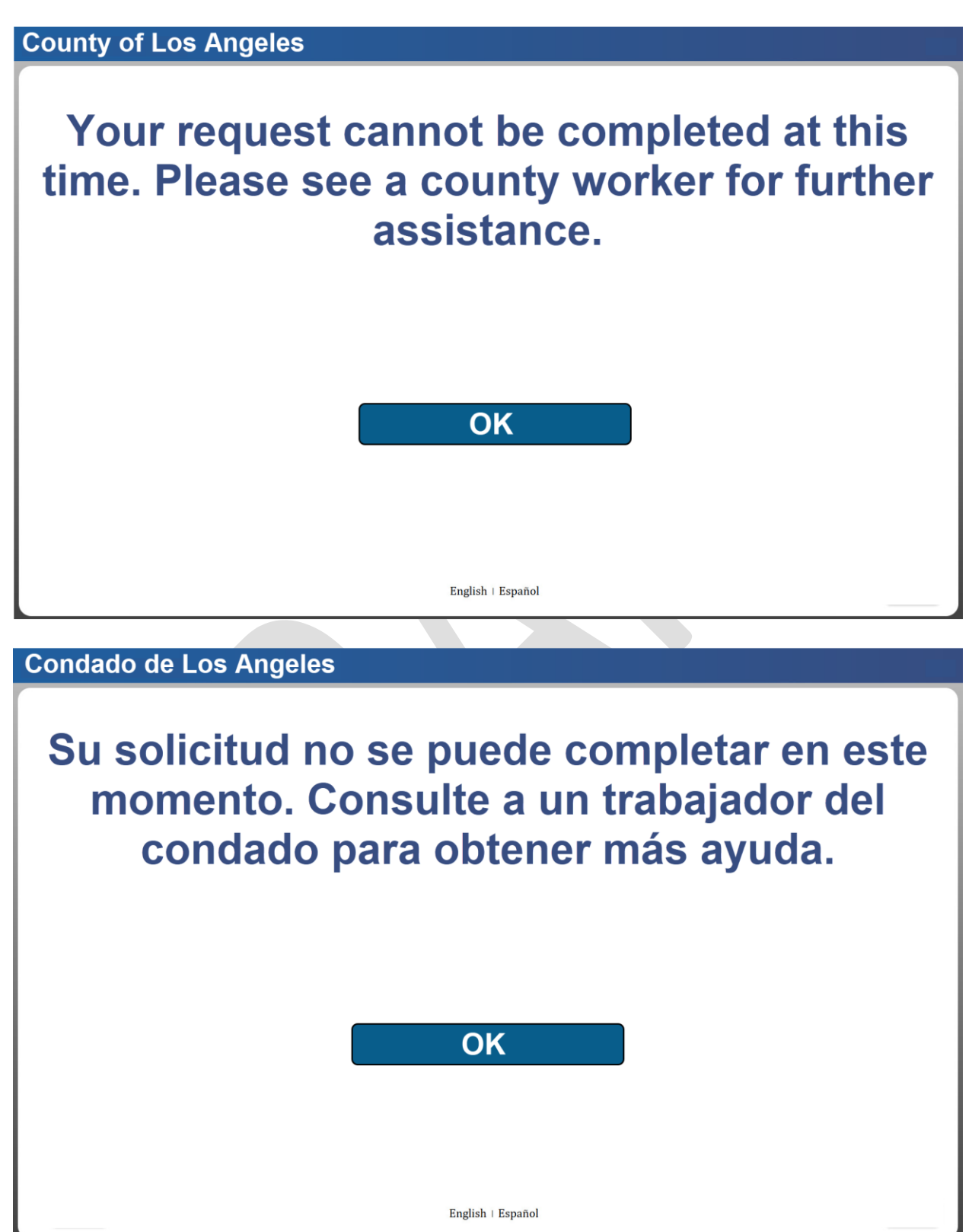

#### 1.1.5.2 Non-Case Validation Check-in Flow

Counties can disable the authentication process for options that may not require a case number (e.g., a new applicant).

When the user selects an option with authentication disabled they are prompted to enter their first name, last name, and date of birth.

| County of Los Angeles                                 | isi name, ana aale o        |                        |          |
|-------------------------------------------------------|-----------------------------|------------------------|----------|
| Self-Service Kiosk: Check-In                          |                             |                        |          |
| Please select a button to start your check-in process |                             |                        |          |
|                                                       |                             |                        |          |
| ,                                                     | TL<br>Additional<br>Action  | TR<br>Appointment      |          |
|                                                       | BL<br>Custom                | Bottom Right           |          |
| - BACK                                                | English                     | Español                | 🛕 EXIT   |
| County of Los Ar                                      | ngeles                      |                        |          |
| Please E                                              | inter Your F                | First and La           | ist Name |
|                                                       | Enter your first and last r | name, then press SUBMI | Т        |
|                                                       |                             |                        | )        |
|                                                       | SU                          | BMIT                   |          |
|                                                       |                             |                        |          |

| Condado de Los  | Angeles                                                                                                    |        |
|-----------------|----------------------------------------------------------------------------------------------------|--------|
| Por             | <b>favor ingrese su núme</b><br><b>nombre y apellido</b><br>Igrese su nombre y apellido, luego presione ENVIAR | ro     |
|                 | Jane Doe                                                                                                    |        |
|                 | ENVIAR                                                                                                    |        |
| - ATRAS         | English + Español                                                                                              | SALIDA |
| County of Los A | ngeles                                                                                                    |        |
| Pleas           | se Enter Your Date of B                                                                                        | irth   |
|                 | Enter your date of birth, then press SUBMIT                                                                    |        |
|                 | MM/DD/YYYY                                                                                                    |        |
|                 | SUBMIT                                                                                                    |        |
| - васк          | English + Español                                                                                              | 🚖 EXIT |

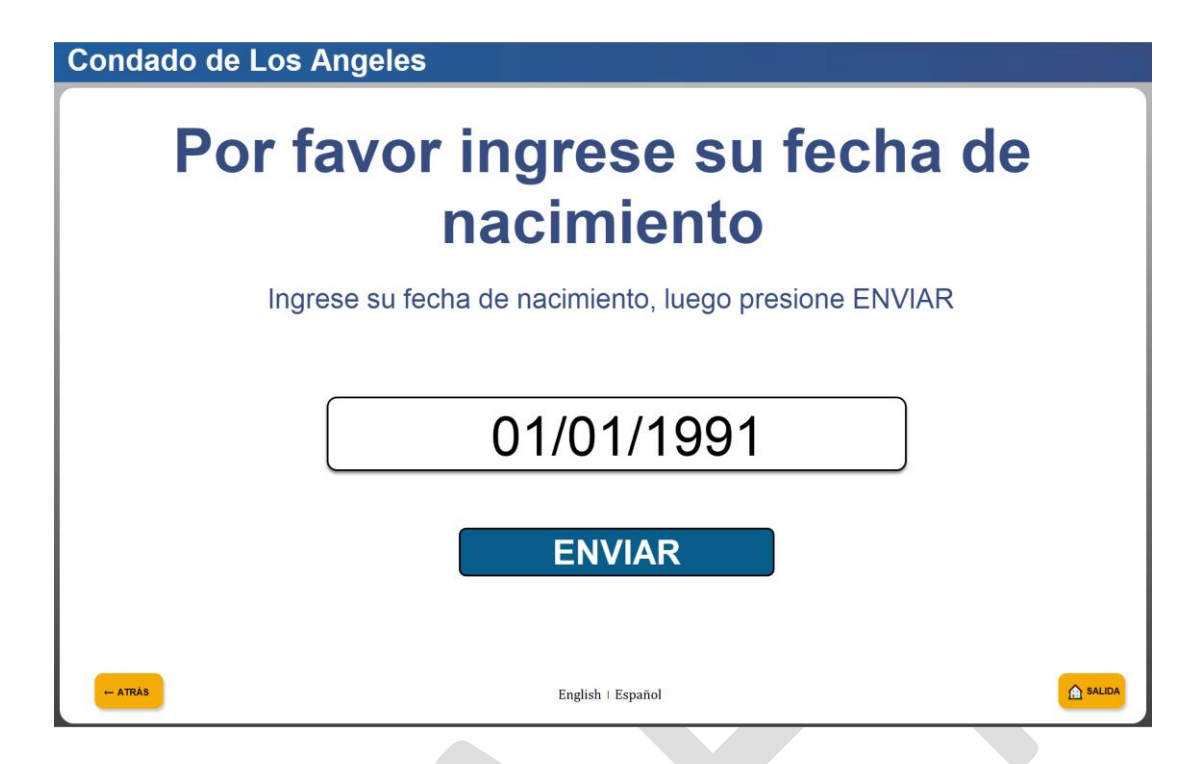

After entering the requested information, users are provided with a printed receipt with their assigned number. Any additional county-configured instructions are also displayed on the screen.

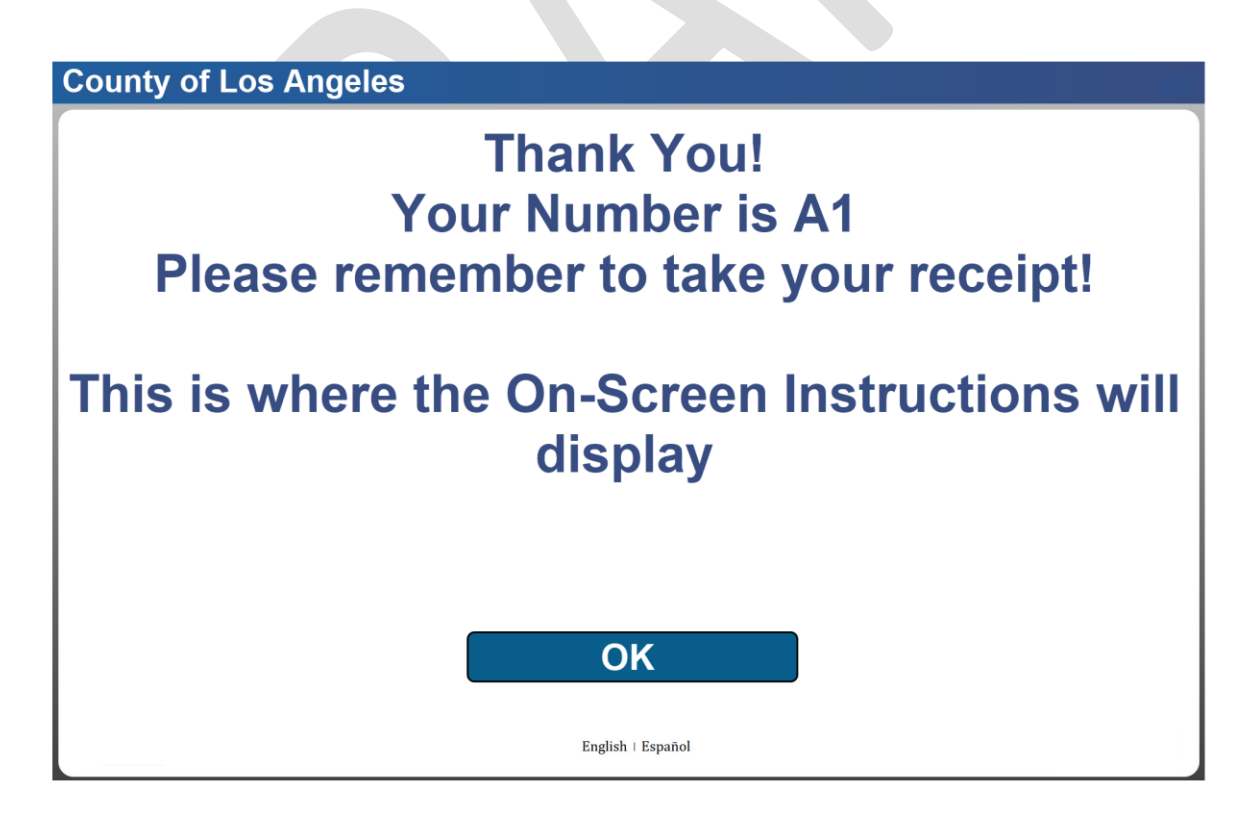

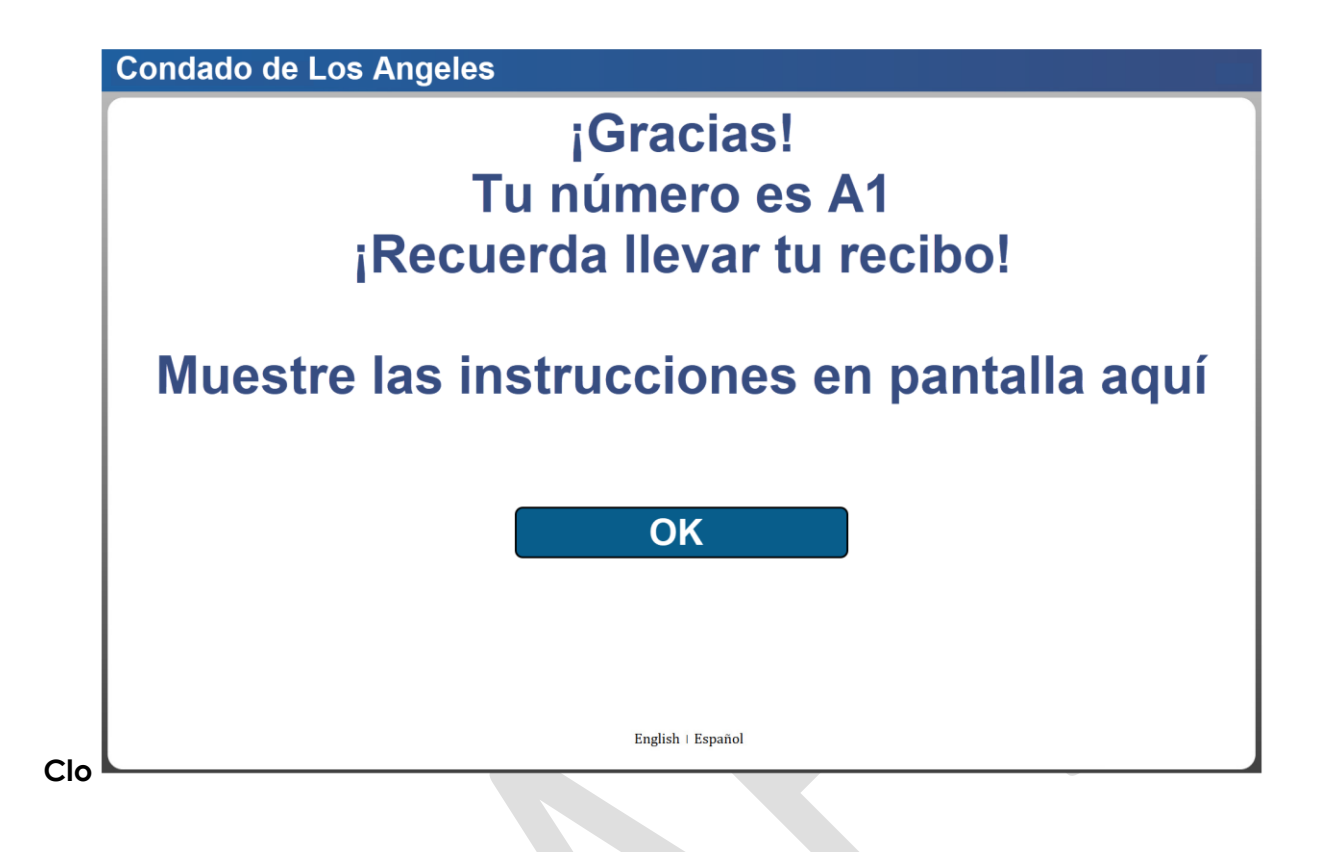

## Los Angeles

002 Glendale 4680 San Fernando Rd Glendale CA 91204 January 22, 2025 12:30 PM

# Check-In Receipt

#### Assigned Number: 50

This is where the custom Receipt Information will display (either in English or Spanish).

Access your case info online at www.benefitscal.com

#### Los Angeles 002 Glendale 4680 San Fernando Rd

4680 San Fernando Rd Glendale CA 91204 January 22, 2025 12:30 PM

# Recibo de check-in

Número asignado: 50

This is where the custom Receipt Information will display (either in English or Spanish).

Acceda a la información de su caso en línea en www.benefitscal.com

#### 1.1.6 Upload Document

When the user selects the **"Upload document**" option on the **How can we help you** screen (section 1.1.2), they are directed to the **Please identify yourself** screen (section 1.1.3) for authentication. Once the user is authenticated, instructions for scanning a document are displayed.

Note: The scanning instructions will vary depending on if the device leverages an attached scanner, or a built-in camera. Individual county setups may vary.

The example below demonstrates a document upload using a kiosk with a physical document scanner attached (e.g., fi-7000 or fi-8000 series).

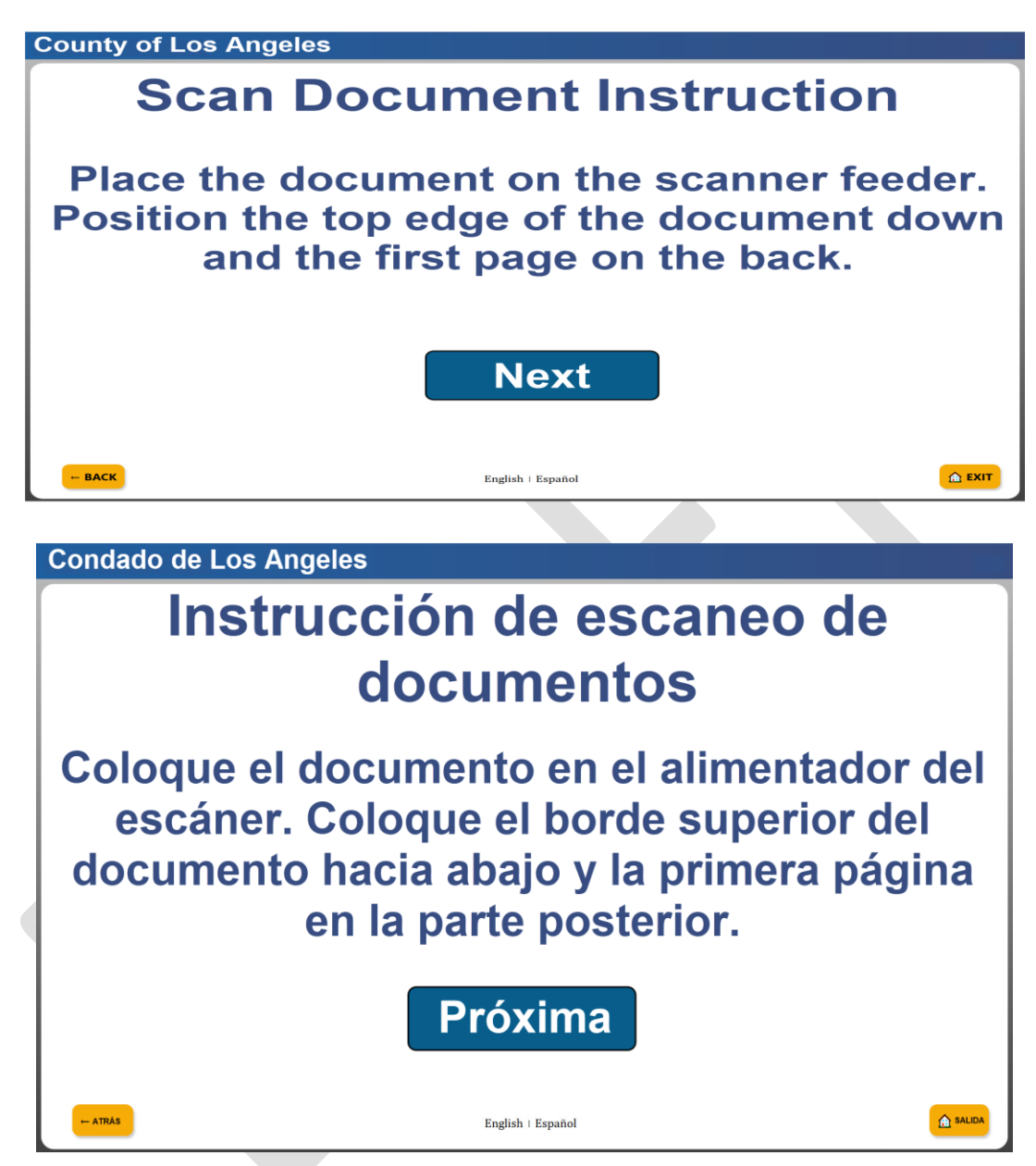

Once documents are placed in the scanner and the user selects "**Next**", they are prompted to select the size of the document.

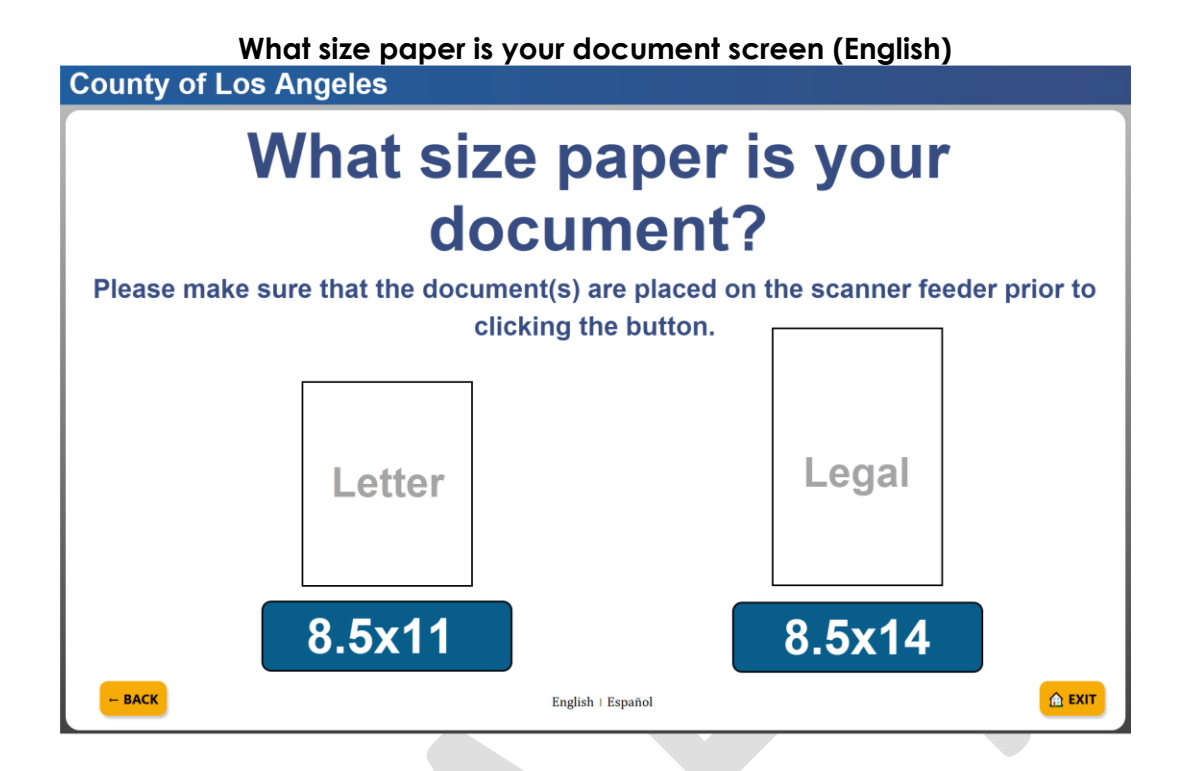

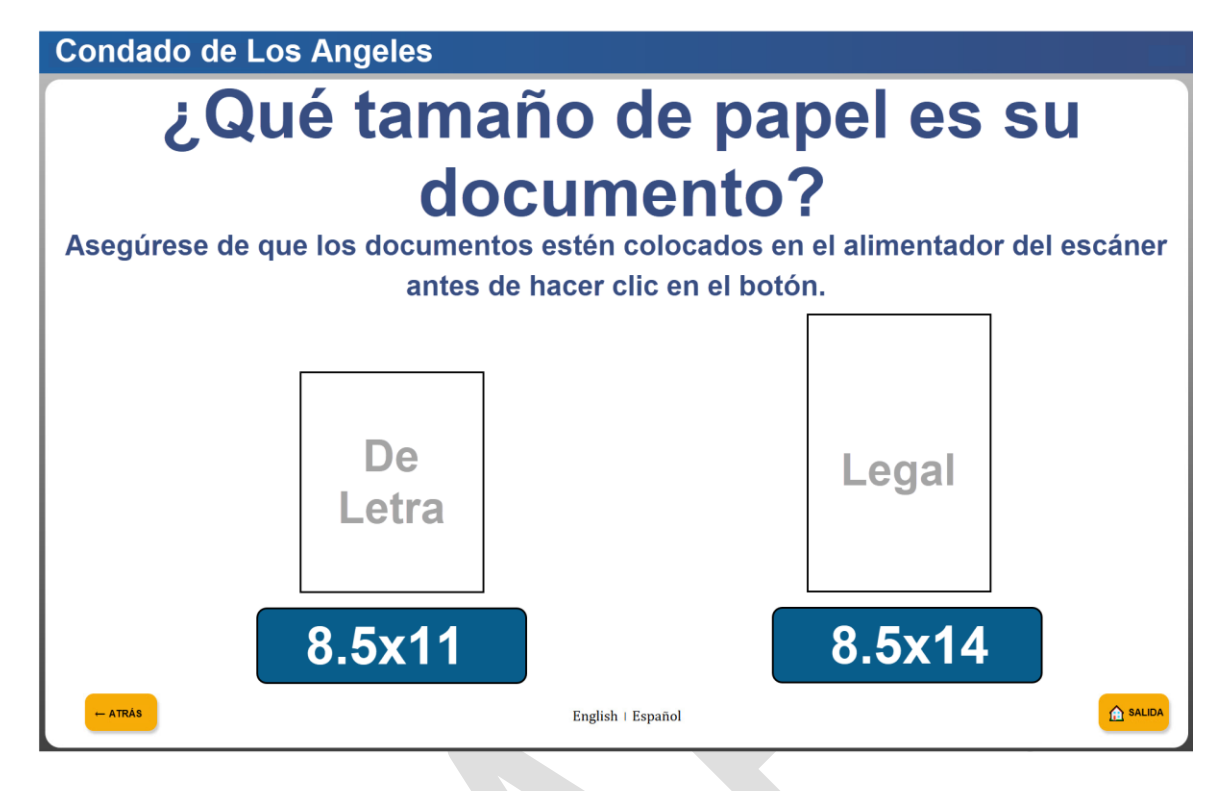

Once the document size is selected, the scanning process is initiated.

| County of Los Angeles           |
|---------------------------------|
| Scanning document. Please wait. |
| English   Español               |

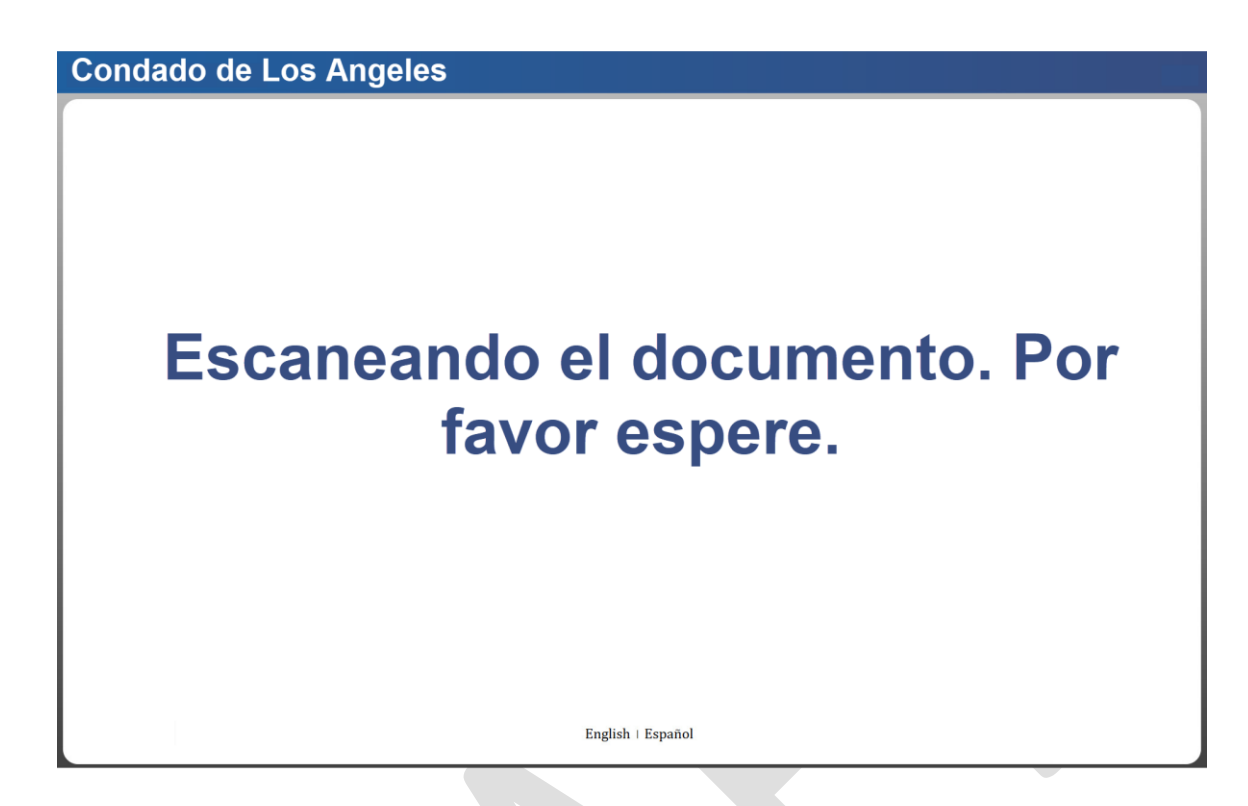

Once the document is scanned, the user can review the images and if the images look good the user can select "**I'm Done**" or select "**Scan again**".

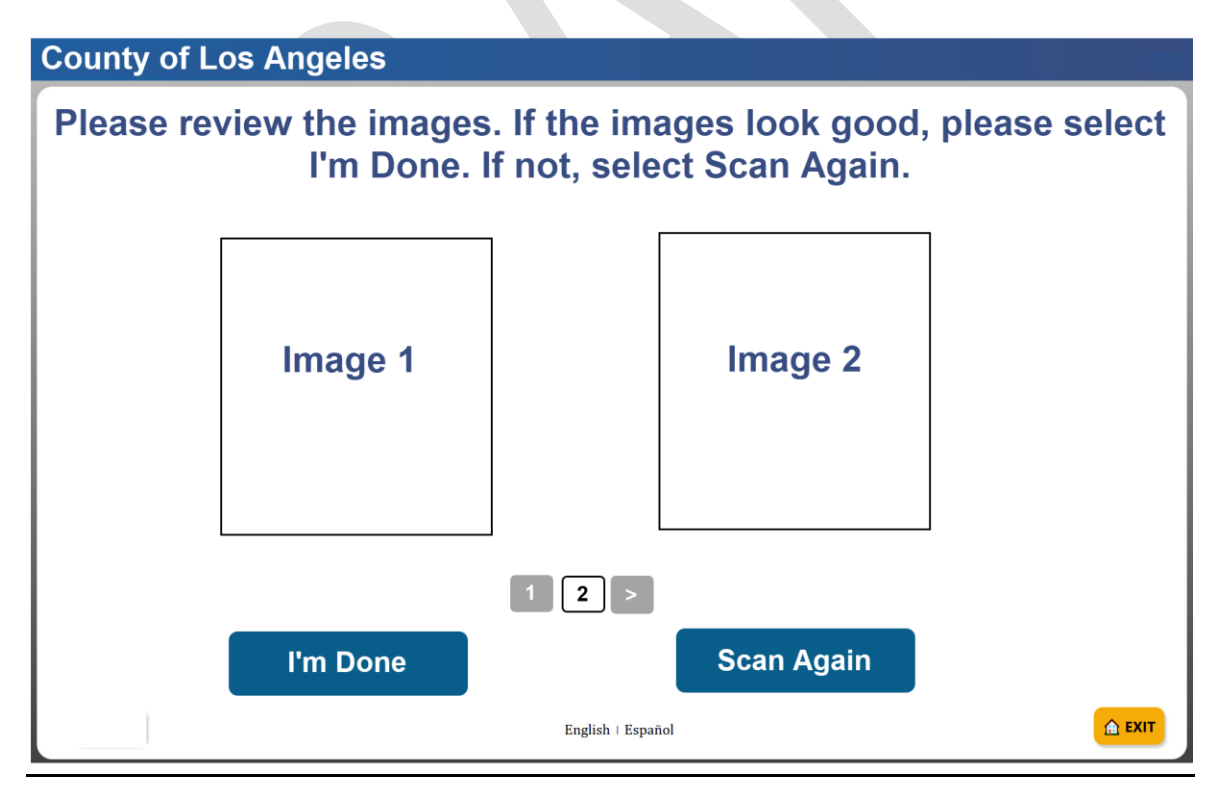

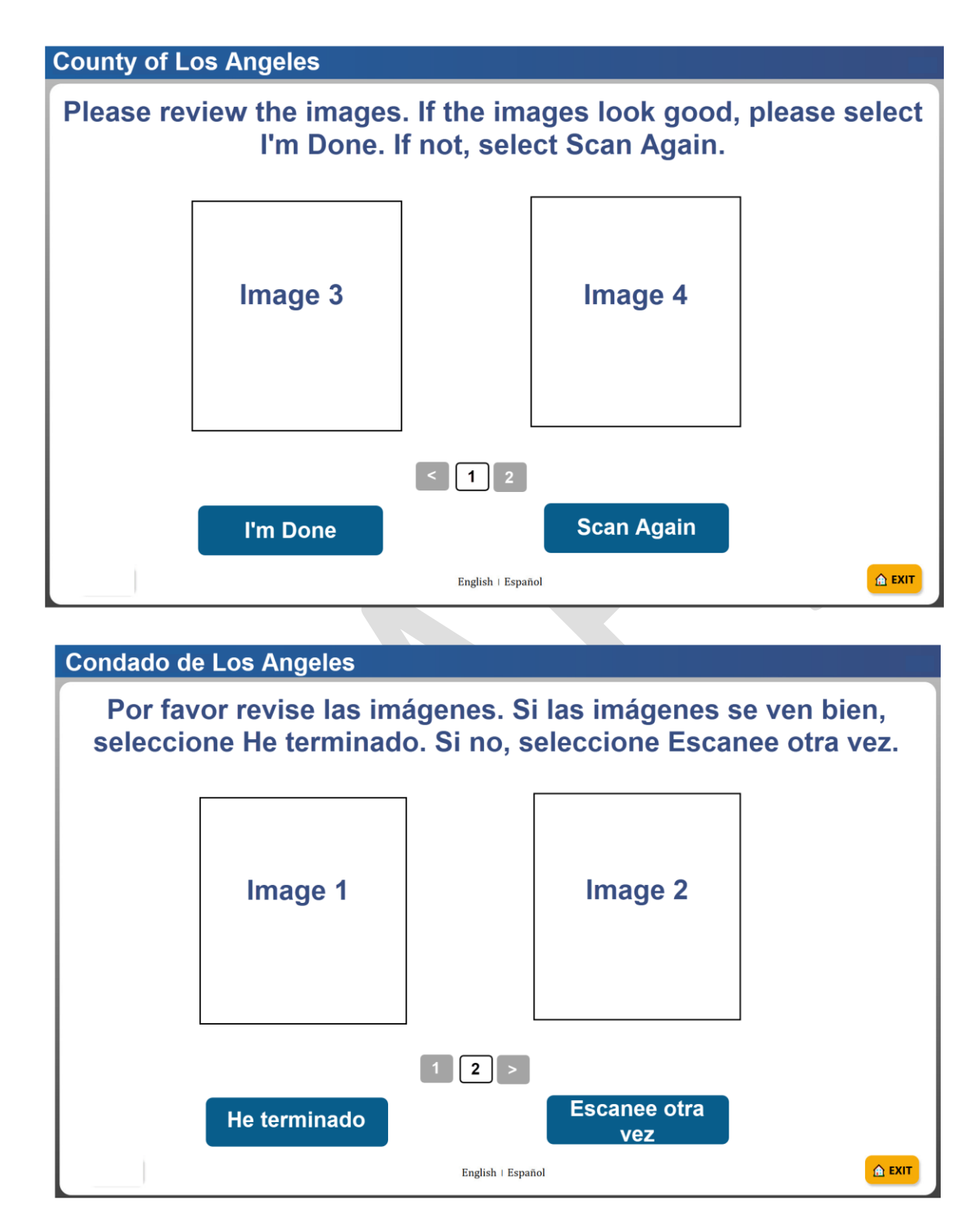

Once the user selects "**I'm Done**", the document is prepared to be uploaded and saved.

If the document contains a system barcode, the application will utilize the barcode information to identify the type of document submitted.

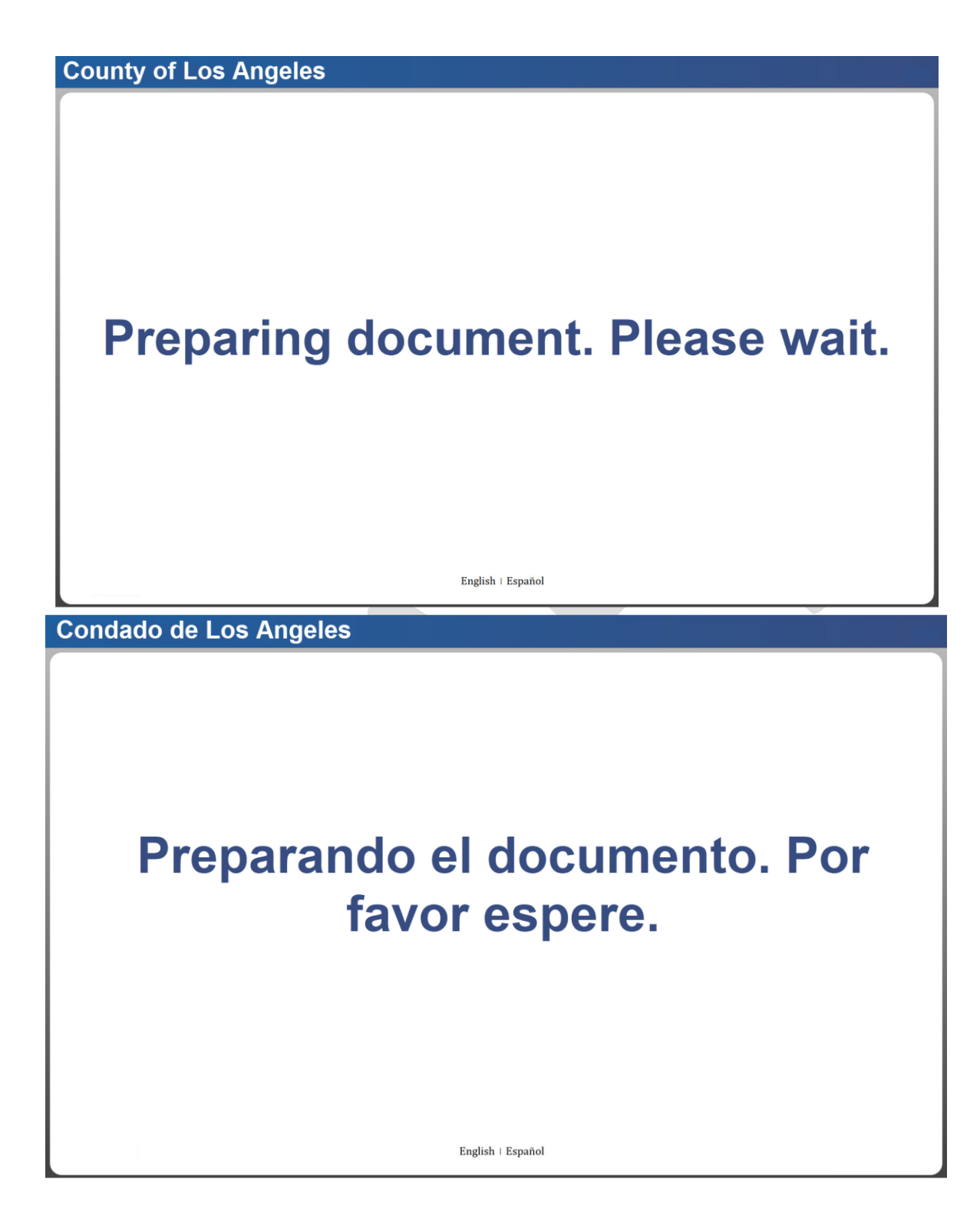

If the scanned document does not contain a system barcode, the user is prompted to choose the type of document being uploaded.

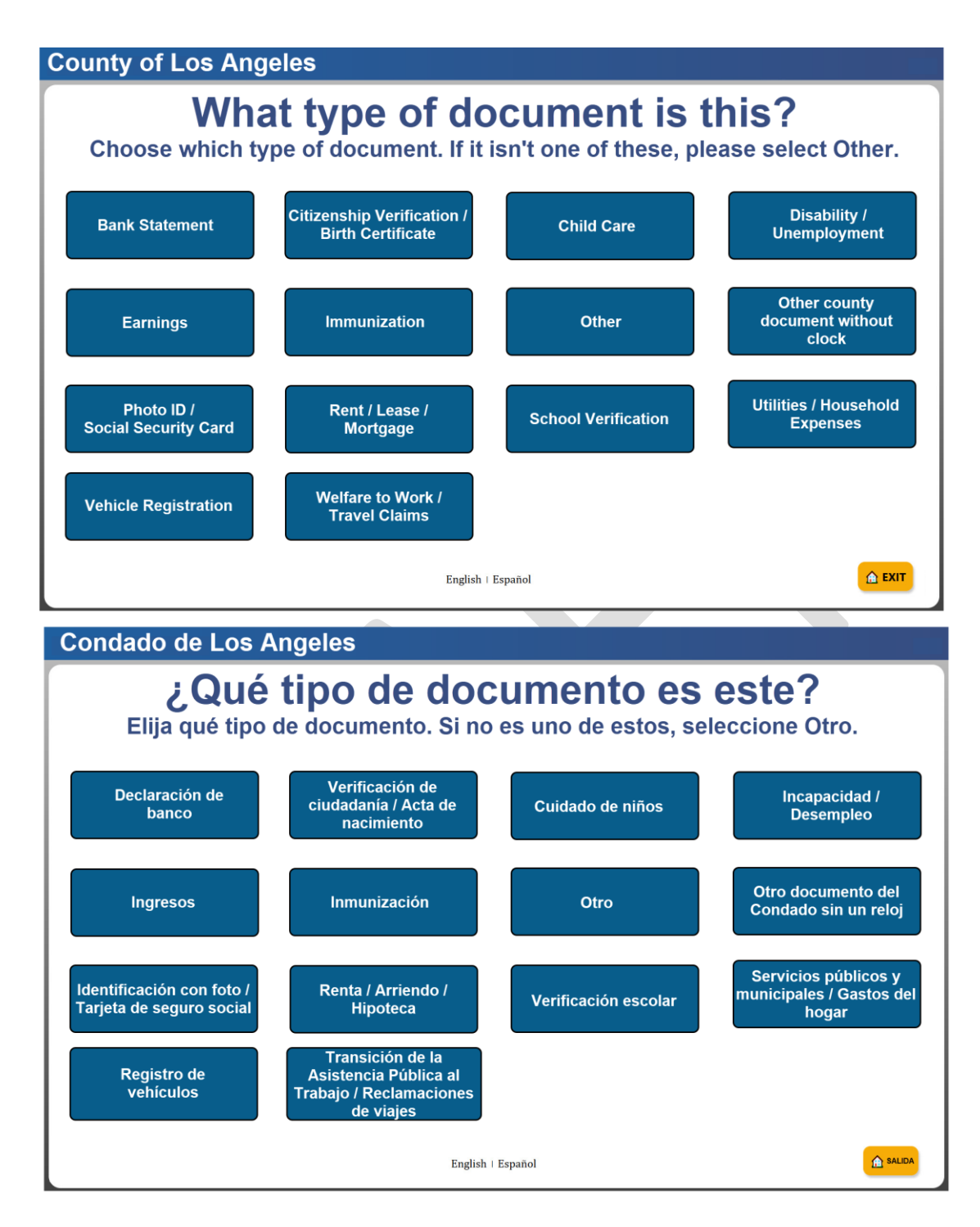

After a document type is selected, the confirmation screen displays the case number, document type, and number of pages scanned. The user can select **"Save**" to upload the documents and get a receipt, or **"Cancel**" to return to the scanning instruction screen(s).

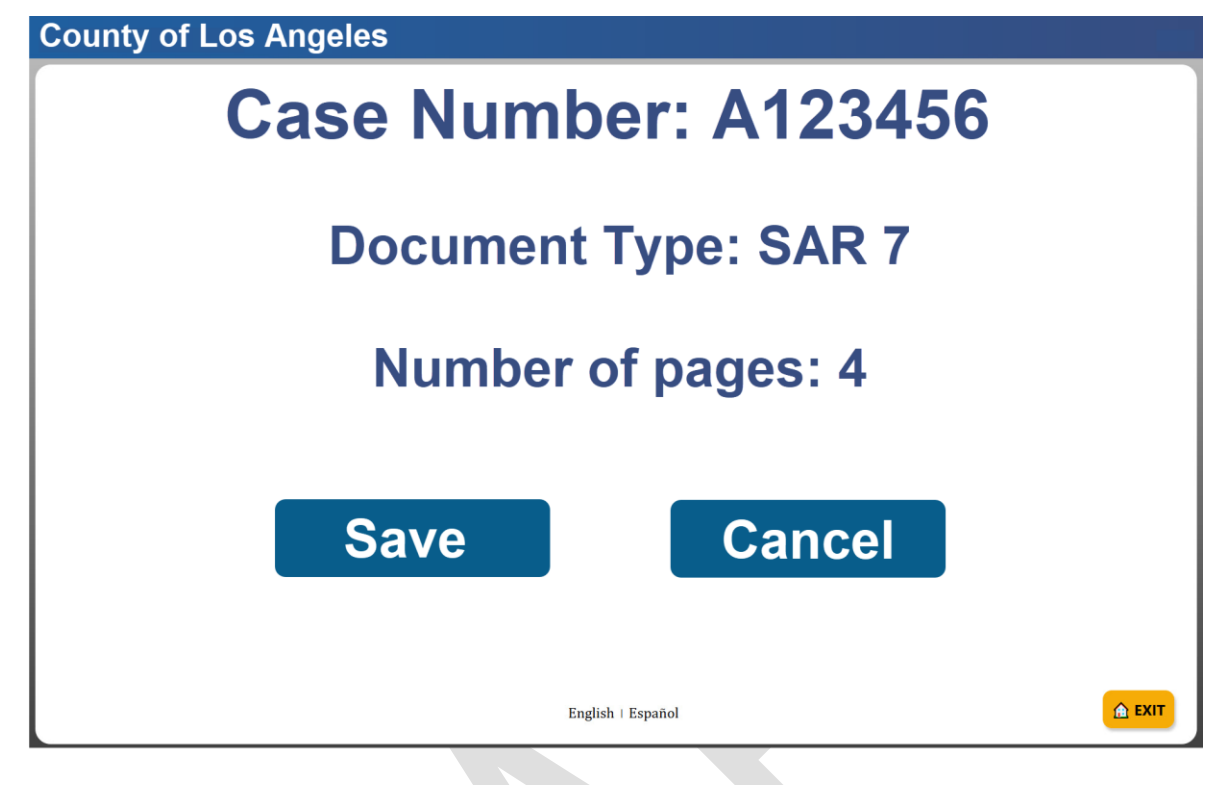

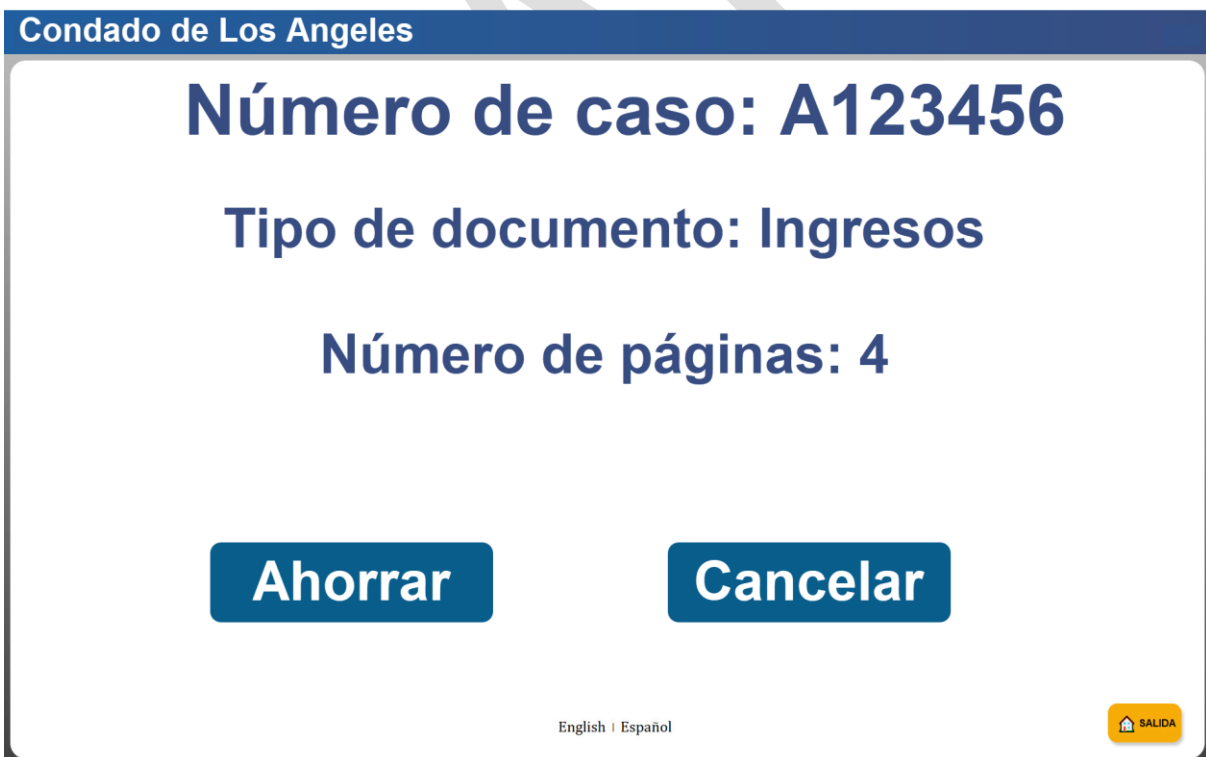

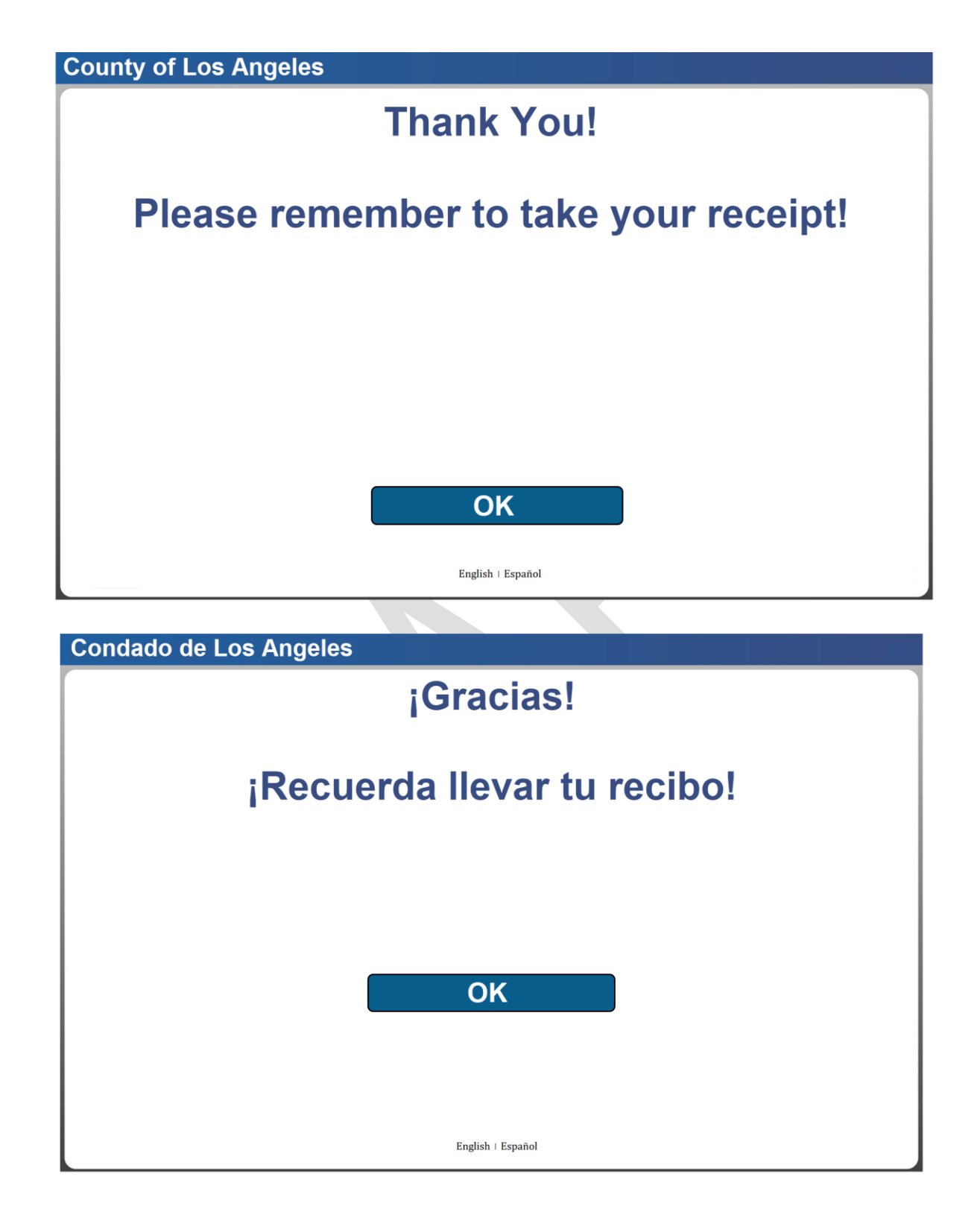

After selecting **"Save**", a receipt is generated and printed for the user containing the county location, case number, and type of document submitted.

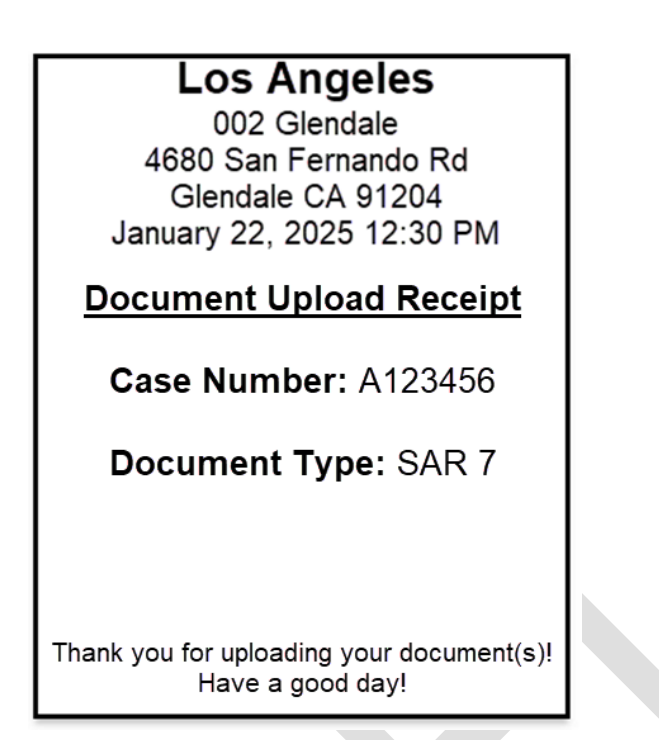

The example below demonstrates a document upload using a Tablet with a built-in camera.

After the user has been authenticated, they can choose the **"Document Type"**, **"Person Name"**, and **"Program"** from the drop-down menus and take photo(s) of the document by selecting the **"Take a photo"** button.

| County of Los Angeles              |                                                      |                                    |        |
|------------------------------------|------------------------------------------------------|------------------------------------|--------|
| Submit r<br>Take photos<br>Maximur | <b>my docu</b><br>s of your docun<br>m of 5 photos a | ment(s<br>nent below.<br>t a time. | )      |
| Case Number: A123456               | Perso                                                | n Name:                            | v      |
| Document Type:                     | v                                                    | Program:                           | v      |
| Retake photo(s)                    | Take a photo                                         | Submit                             |        |
| BACK                               | English   Español                                    |                                    | 🛕 EXIT |

| County of Los Angeles           |                   |               |          |   |
|---------------------------------|-------------------|---------------|----------|---|
| Submit r                        | ny do             | ocume         | nt(s)    |   |
| Take photos                     | of your c         | locument be   | elow.    |   |
| Maximur                         | n of 5 pho        | otos at a tim | e        |   |
| Case Number: A123456            |                   | Person Name:  | John Doe | V |
| Document Type: School Verificat | ion v             | Program:      | CalFresh | v |
|                                 | 1                 | 2             |          |   |
| Retake photo(s)                 | Take another      | photo         | Submit   |   |
| - BACK                          | English   Español |               |          |   |
|                                 |                   |               |          |   |

| Condado de Los Angeles                                                                                        |                                                          |                                                            |                                 |
|----------------------------------------------------------------------------------------------------|----------------------------------------------------------|------------------------------------------------------------|---------------------------------|
| Enviar n                                                                                                    | ni docu                                                  | imento                                                     | <b>o(s)</b>                     |
| Tome fotos de<br>Máxin                                                                                        | su document<br>no de 5 fotos                             | to a continua<br>a la vez.                                 | ación.                          |
| Número de caso: A123456                                                                                       | Nombre de                                                | la persona:                                                | v                               |
| Tipo de documento:                                                                                            | v                                                        | Programa:                                                  | v                               |
|                                                                                                    |                                                          |                                                            |                                 |
|                                                                                                    |                                                          |                                                            |                                 |
|                                                                                                    |                                                          |                                                            |                                 |
|                                                                                                    |                                                          |                                                            |                                 |
|                                                                                                    | Tomar una foto                                           |                                                            |                                 |
| Volver a tomar fotos(s)                                                                                       |                                                          | Envia                                                      | ar                              |
| ← ATRÁS                                                                                                    | English ∣ Español                                        |                                                            | SALIDA                          |
|                                                                                                    |                                                          |                                                            |                                 |
|                                                                                                    |                                                          |                                                            |                                 |
| Condado de Los Angeles                                                                                        |                                                          |                                                            |                                 |
| Condado de Los Angeles<br>Enviar n                                                                            | ni docu                                                  | imento                                                     | o(s)                            |
| Condado de Los Angeles<br>Enviar n<br>Tome fotos de                                                           | ni docu<br>su document                                   | imento<br>to a continua                                    | D(S)<br>ación.                  |
| Condado de Los Angeles<br>Enviar n<br>Tome fotos de<br>Máxin                                                  | ni docu<br>su document<br>no de 5 fotos                  | to a continua<br>a la vez                                  | <b>)(S)</b><br>ación.           |
| Condado de Los Angeles<br>Enviar n<br>Tome fotos de<br>Máxin<br>Número de caso: A123456                       | ni docu<br>su document<br>no de 5 fotos<br>Nombre de     | imento<br>to a continua<br>a la vez<br>la persona:         | D(S)<br>ación.                  |
| Condado de Los Angeles<br>Enviar n<br>Tome fotos de<br>Máxin<br>Número de caso: A123456<br>Tipo de documento: | ni document<br>su document<br>no de 5 fotos<br>Nombre de | to a continua<br>a la vez<br>la persona:<br>Programa:      | D(S)<br>ación.<br>v             |
| Condado de Los Angeles<br>Enviar n<br>Tome fotos de<br>Máxin<br>Número de caso: A123456<br>Tipo de documento: | ni document<br>su document<br>no de 5 fotos<br>Nombre de | to a continua<br>a la vez<br>la persona:<br>Programa:      | D(S)<br>ación.<br>v             |
| Condado de Los Angeles<br>Enviar n<br>Tome fotos de<br>Máxin<br>Número de caso: A123456<br>Tipo de documento: | ni document<br>su document<br>no de 5 fotos<br>Nombre de | to a continua<br>a la vez<br>la persona:<br>Programa:      | <b>D(S)</b><br>ación.<br>v      |
| Condado de Los Angeles<br>Enviar n<br>Tome fotos de<br>Máxin<br>Número de caso: A123456<br>Tipo de documento: | ni document<br>su document<br>no de 5 fotos<br>Nombre de | to a continua<br>a la vez<br>la persona:<br>Programa:      | <b>D(S)</b><br>ación.<br>v<br>v |
| Condado de Los AngelesEnviar nTome fotos de<br>MáxinNúmero de caso:A123456Tipo de documento:112               | ni docu<br>su document<br>no de 5 fotos<br>Nombre de     | to a continua<br>a la vez<br>la persona:<br>Programa:      | <b>)(S)</b><br>ación.<br>v<br>v |
| Condado de Los Angeles<br>Enviar n<br>Tome fotos de<br>Máxin<br>Número de caso: A123456<br>Tipo de documento: | ni docu<br>su document<br>no de 5 fotos<br>Nombre de     | to a continua<br>a la vez<br>la persona:<br>Programa:      | <b>)(S)</b><br>ación.<br>v<br>v |
| Condado de Los Angeles<br>Enviar n<br>Tome fotos de<br>Máxin<br>Número de caso: A123456<br>Tipo de documento: | ni docu<br>su document<br>no de 5 fotos<br>Nombre de     | to a continua<br>a la vez<br>la persona:<br>Programa:<br>4 | o(s)<br>ación.<br>v<br>v        |

After the user selects **"Submit**", the confirmation screen displays the case number, document type, and number of pages scanned. The user can select **"Save**" to upload the documents and get a receipt, or **"Cancel**" to return to the scanning instruction screen(s).

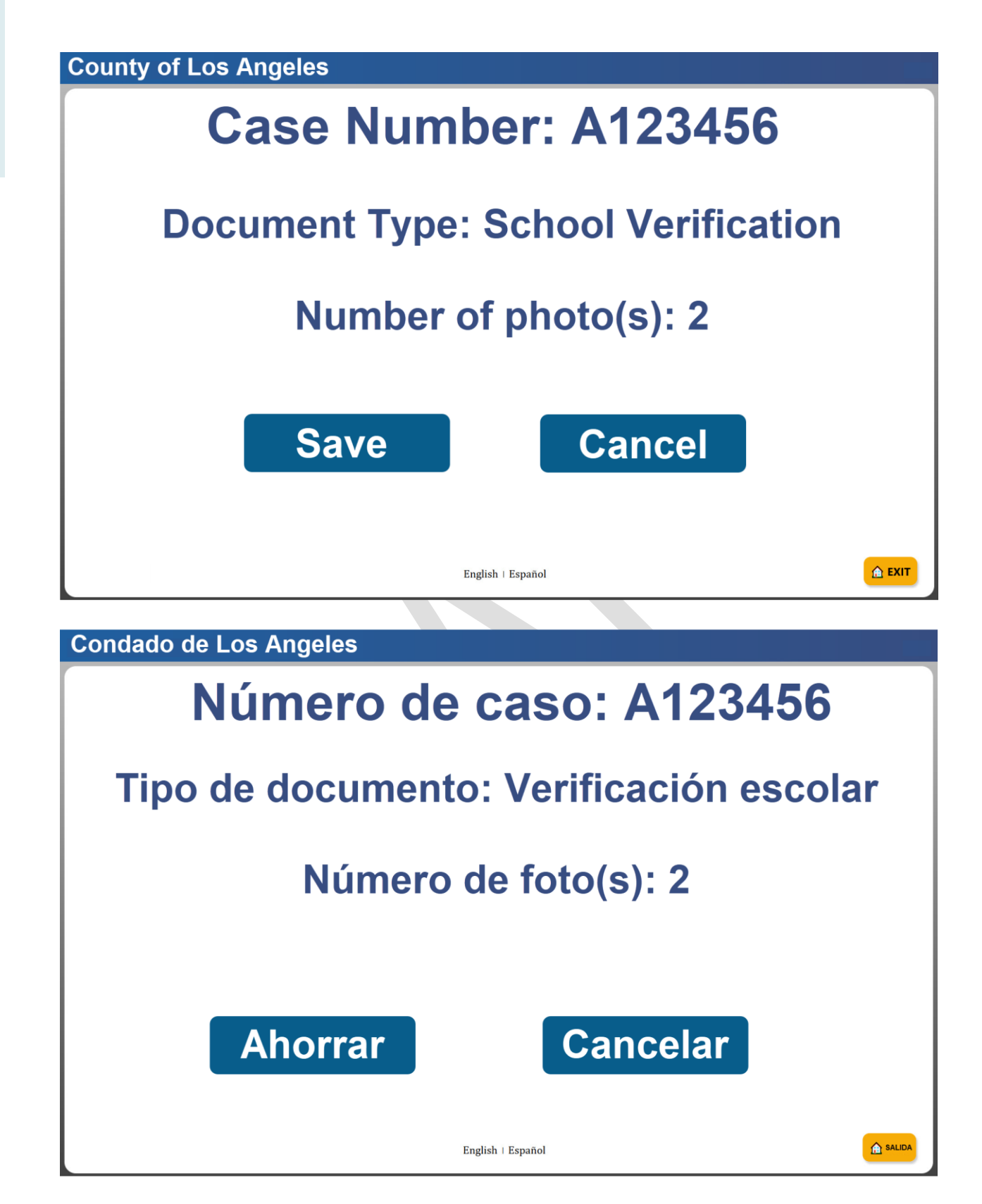

After selecting **"Save**", a receipt is generated and printed for the user containing the county location, case number, and type of document submitted.

Document upload receipt

Los Angeles 002 Glendale 4680 San Fernando Rd Glendale CA 91204 January 22, 2025 12:30 PM

**Document Upload Receipt** 

Case Number: A123456

Document Type: SAR 7

Thank you for uploading your document(s)! Have a good day!

When there is no document scanner or built in camera found on the device, the message below is displayed.

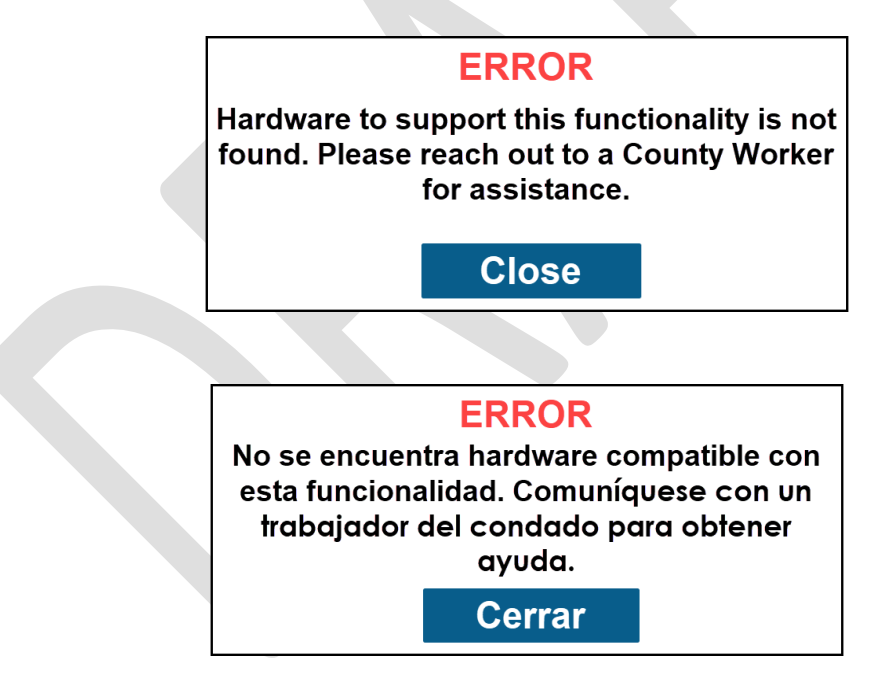

#### 1.1.7 Pop-up Message Screens

The **"Loading... Please Wait."** pop-up message is displayed when users are transitioning between screens, or the application is processing a request.

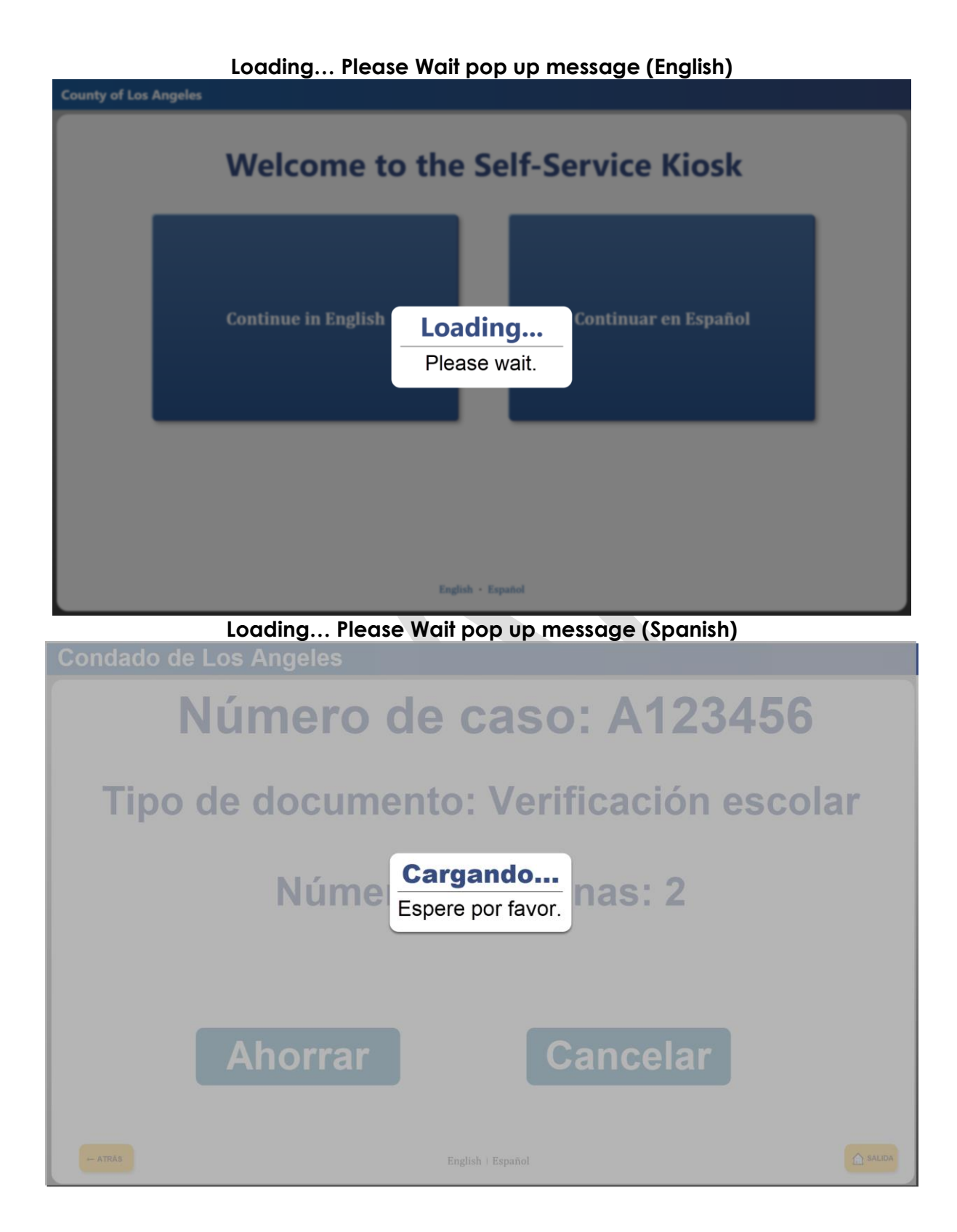

The exit confirmation pop-up message is displayed when the user selects the "EXIT" button located on the bottom right side of the screen, prior to completing a transaction. Selecting "Yes" directs the user back to the welcome screen, selecting "No" closes the message and continues the session.

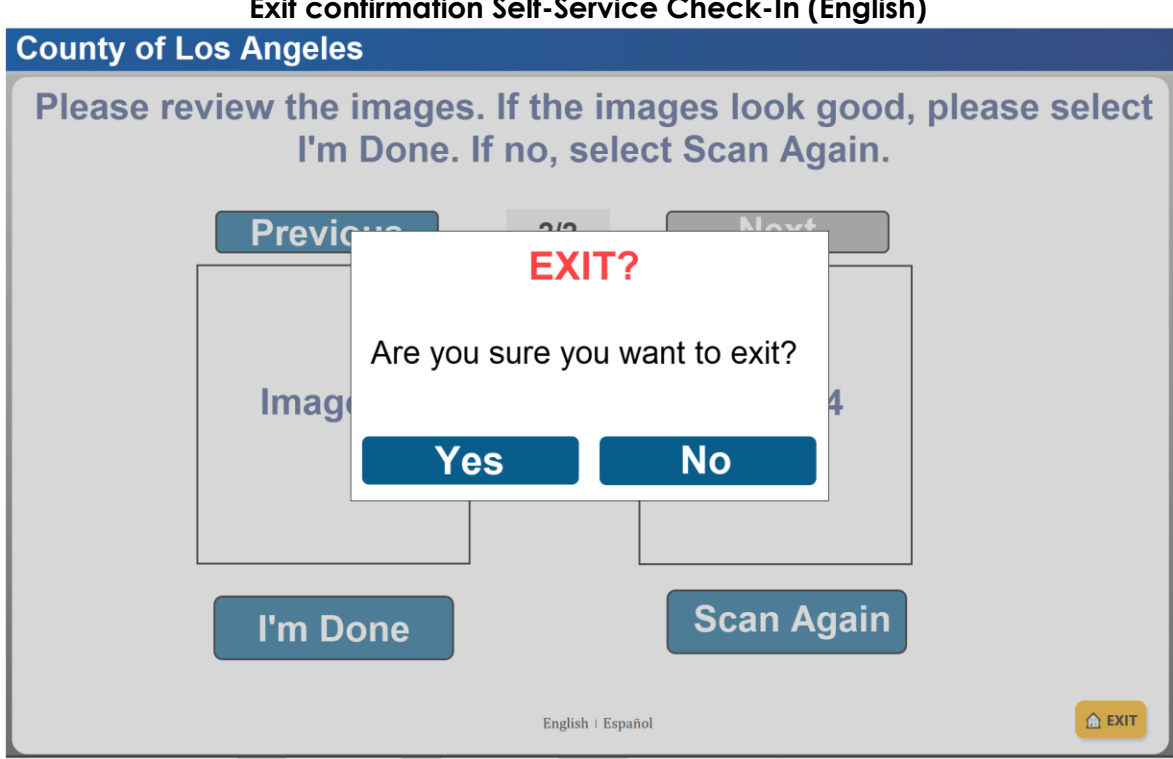

#### Exit confirmation Self-Service Check-In (English)

Exit confirmation Self-Service Check-In flow (Spanish)

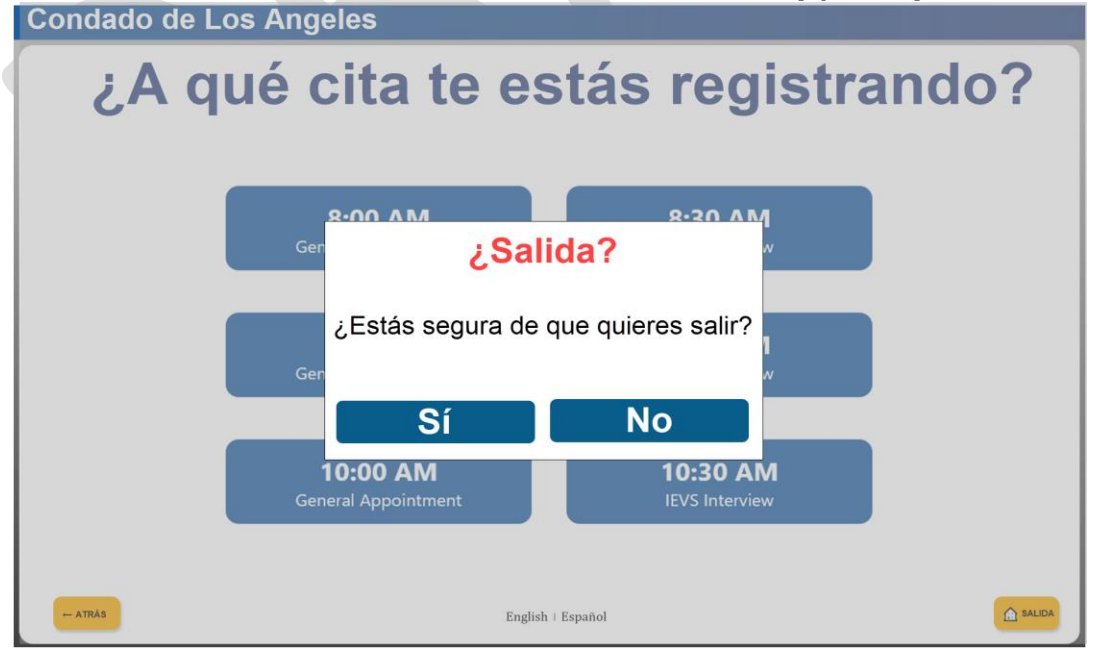

The session time out pop-up message will display throughout the application when the page remains idle for more than 2 minutes. Once the time out message appears, a 2-minute countdown begins.

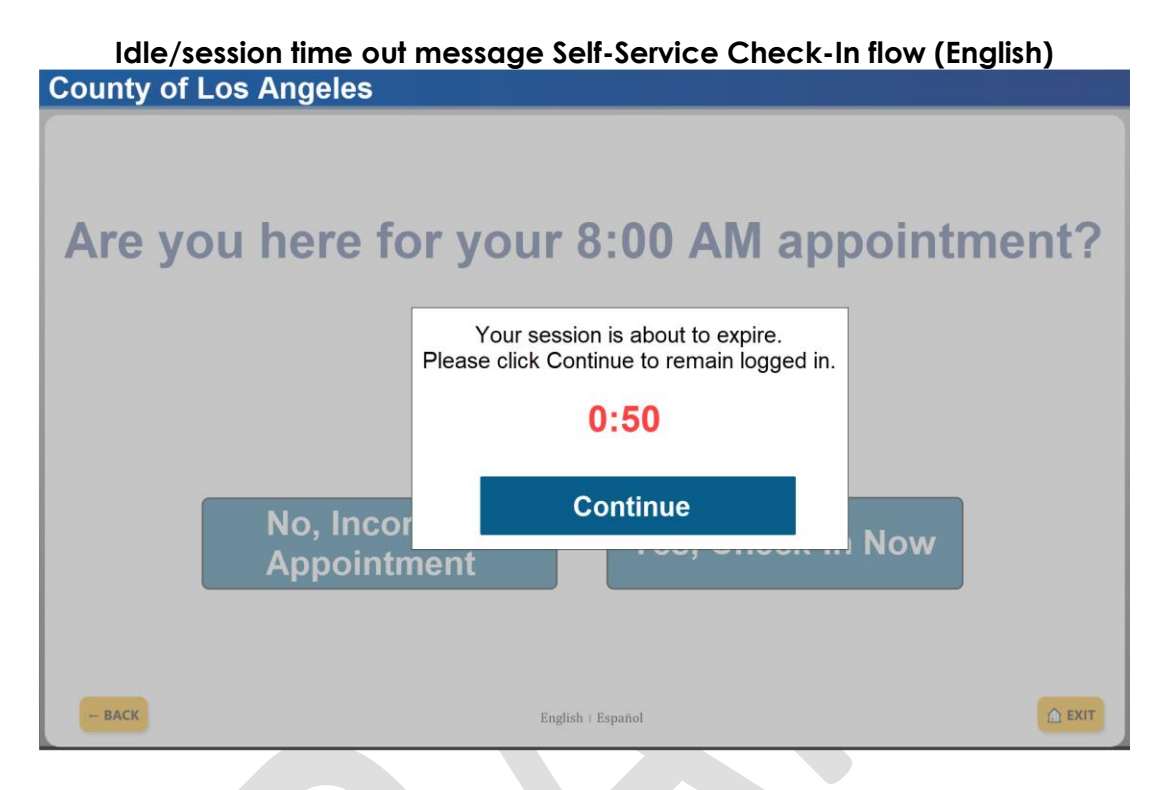

Idle/session time out message Self-Service Check-In flow (Spanish)

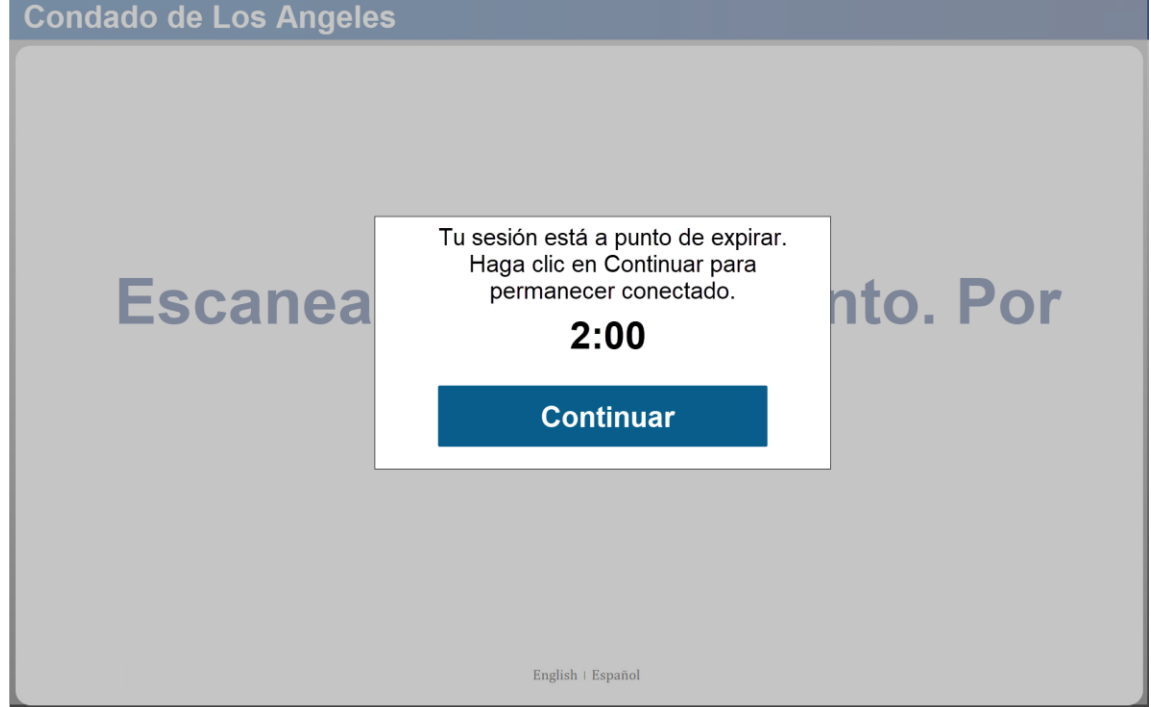